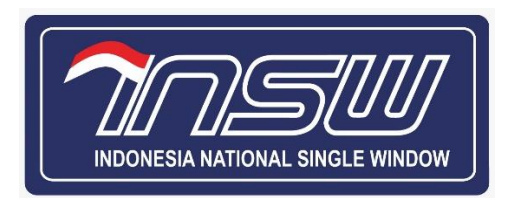

# User Manual Document DO/SP2

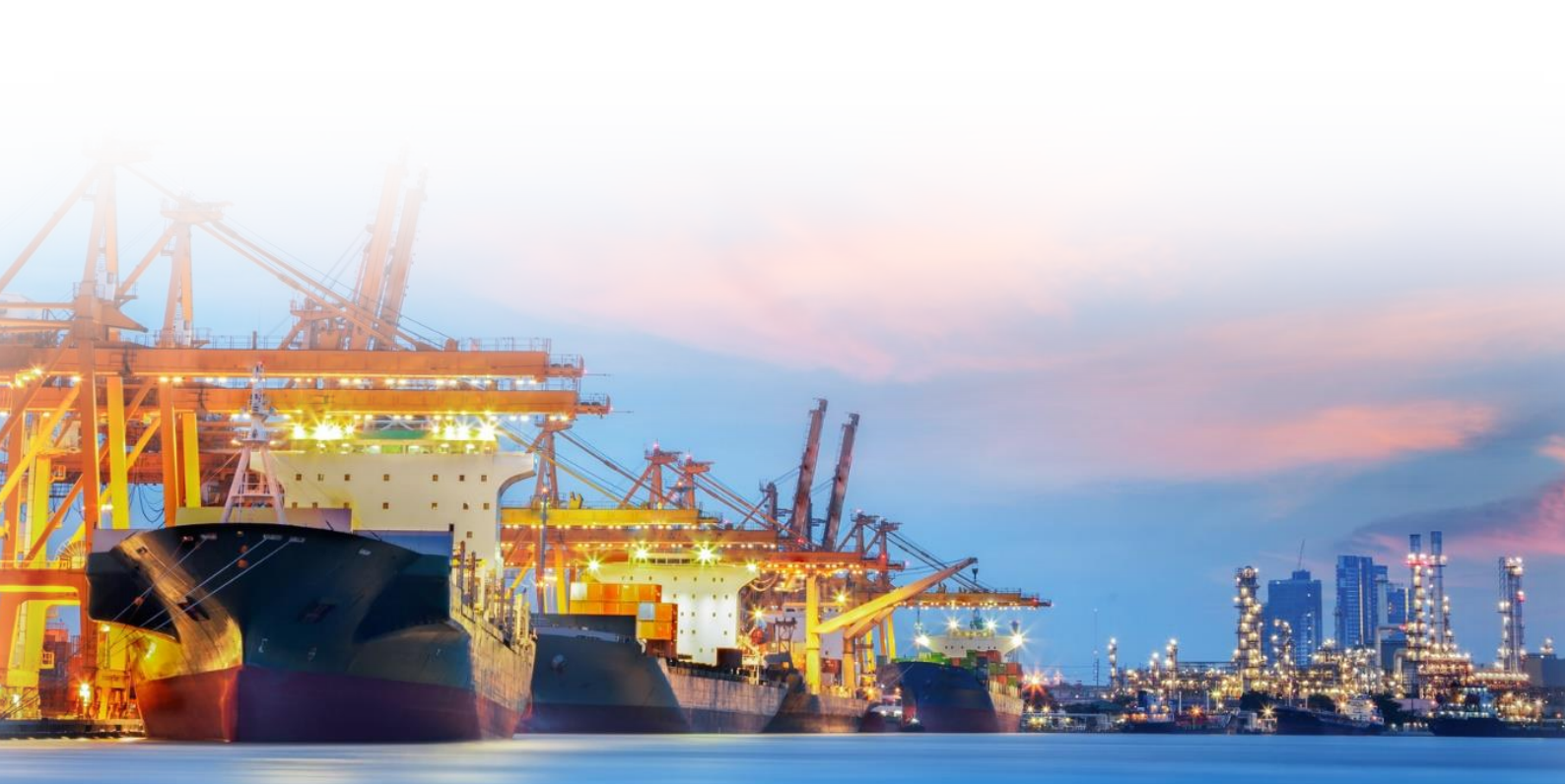

| Date             | Version | Description                                                                                                    | Author                     |
|------------------|---------|----------------------------------------------------------------------------------------------------|----------------------------|
| 22 Oktober 2021  | 1.0     | Update Draft                                                                                                    | Nur Annisa                 |
| 22 Desember 2021 | 1.1     | Update Content                                                                                                    | Nur Annisa<br>Zazkiya Rosa |
| 14 April 2022    | 1.2     | <ul> <li>Penambahan Content halaman Utama</li> <li>-Update beberapa perubahan UI pada CO &amp; SL</li> <li>Penambahan Content Detail Elemen data yang diisi</li> <li>Penambahan Content Validasi Pada Check point</li> </ul> | Arga                       |
|                  |         |                                                                                                    |                            |
|                  |         |                                                                                                    |                            |
|                  |         |                                                                                                    |                            |

# **Revision History**

# Daftar Isi

| Revision | n History                | i   |
|----------|--------------------------|-----|
| Daftar I | si                       | ii  |
| Daftar ( | Gambar                   | iii |
| I. Per   | ndahuluan                | 1   |
| II. Us   | er Manual                | 1   |
| A.       | Halaman Utama Aplikasi   | 1   |
| B.       | Cargo Owner              | 2   |
| 1.       | Kontainer                | 3   |
| C.       | Shipping Line            | 22  |
| 1.       | Delivery Order – Request | 23  |
| 2.       | Delivery Order – Release | 29  |

# Daftar Gambar

| Gambar 1 Halaman Login (1)1                                                        |
|------------------------------------------------------------------------------------|
| Gambar 2 Halaman Login (2)                                                         |
| Gambar 3 Halaman Cargo Owner Access (1)2                                           |
| Gambar 4 Halaman Cargo Owner Access (2)                                            |
| Gambar 5 Delivery Order - Request (Kontainer): Pemberitahuan - tombol Tambah4      |
| Gambar 6 Delivery Order - Request (Kontainer): Pemberitahuan - tombol Lanjutkan4   |
| Gambar 7 Delivery Order - Request (Kontainer): Pemberitahuan - Request Detail5     |
| Gambar 8 Delivery Order - Request (Kontainer): Pemberitahuan - Parties Detail6     |
| Gambar 9 Delivery Order - Request (Kontainer): Pemberitahuan - Menu Kontainer7     |
| Gambar 10 Delivery Order - Request (Kontainer): Kontainer - Tambah Data            |
| Gambar 11 Delivery Order - Request (Kontainer): Kontainer - tombol Unduh Template8 |
| Gambar 12 Delivery Order - Request (Kontainer): Kontainer - tombol Unggah Data9    |
| Gambar 13 Delivery Order - Request (Kontainer): Kontainer - Edit Data9             |
| Gambar 14 Delivery Order - Request (Kontainer): Kontainer - tombol Hapus10         |
| Gambar 15 Delivery Order - Request (Kontainer): Dokumen11                          |
| Gambar 16 Delivery Order - Request (Kontainer): Checkpoint12                       |
| Gambar 17 Delivery Order - Release (Kontainer)13                                   |
| Gambar 18 Delivery Order - Release (Kontainer): Proses SP214                       |
| Gambar 19 Delivery Order - Release (Kontainer): History Pengajuan14                |
| Gambar 20 Delivery Order - Release (Kontainer): Detail History Pengajuan15         |
| Gambar 21 Delivery Order - Release (Kontainer): View Pengajuan16                   |
| Gambar 22 Delivery Order - Release (Kontainer): Print Pengajuan16                  |
| Gambar 23 Delivery Order - Release (Kontainer): Extend DO17                        |
| Gambar 24 Delivery Order - Release (Kontainer): Mencari Data17                     |
| Gambar 25 Halaman Surat Penyerahan Peri Kemas18                                    |
| Gambar 26 Surat Penyerahan Peti Kemas - Request: Get Kontainer                     |
| Gambar 27 Surat Penyerahan Peti Kemas - Request: History Pengajuan19               |
| Gambar 28 Surat Penyerahan Peti Kemas - Request: View Pengajuan19                  |
| Gambar 29 Surat Penyerahan Peti Kemas - Request: Print Pengajuan20                 |
| Gambar 30 Surat Penyerahan Peti Kemas - Release                                    |
| Gambar 31 Surat Penyerahan Peti Kemas - Release: History Pengajuan21               |

| Gambar 32 Surat Penyerahan Peti Kemas - Release: View Pengajuan             | 21 |
|-----------------------------------------------------------------------------|----|
| Gambar 33 Surat Penyerahan Peti Kemas - Release: Print Pengajuan            | 22 |
| Gambar 34 Shipping Line                                                     | 22 |
| Gambar 35 Delivery Order - Request - Shipping Line                          | 23 |
| Gambar 36 Delivery Order - Request: History Pengajuan - Shipping Line       | 23 |
| Gambar 37 Delivery Order - Request: Detail Pengajuan - Shipping Line        | 24 |
| Gambar 38 Delivery Order - Request: tombol Detail Pengajuan - Shipping Line | 24 |
| Gambar 39 Delivery Order - Request: Parties Detail - Shipping Line          | 25 |
| Gambar 40 Delivery Order - Request: Update Pengajuan - Shipping Line        | 26 |
| Gambar 41 Delivery Order - Request: Request Detail - Shipping Line          | 26 |
| Gambar 42 Delivery Order - Request: Parties Detail - Shipping Line          | 27 |
| Gambar 43 Delivery Order - Request: Proses Pengajuan - Shipping Line        | 27 |
| Gambar 44 Delivery Order - Request: Keputusan - Shipping Line               | 28 |
| Gambar 45 Delivery Order - Request: Konfirmasi Keputusan - Shipping Line    | 28 |
| Gambar 46 Delivery Order - Request: Search Data - Shipping Line             | 29 |
| Gambar 47 Delivery Order - Release - Shipping Line                          | 30 |
| Gambar 48 Delivery Order - Release: View Pengajuan - Shipping Line          | 31 |
| Gambar 49 Delivery Order - Release: Detail Pengajuan - Shipping Line        | 32 |
| Gambar 50 Delivery Order - Release: Search Data - Shipping Line             | 33 |

# I. Pendahuluan

Dokumen User Manual bertujuan untuk memberikan pedoman bagi pengguna aplikasi agar mudah mempelajari dan mengoperasikan aplikasi sesuai dengan kebutuhannya. Dokumen ini berisi langkah-langkah bagaimana mengoperasikan aplikasi DO/SP2

# II. User Manual

# A. Halaman Utama Aplikasi

Aplikasi DO/SP2 dapat diakses melalui alamat https://dosp2.insw.go.id/, dengan tampilan awal sebagai berikut:

1. Untuk memulai aplikasi masukkan Username dan Password Akun INSW.

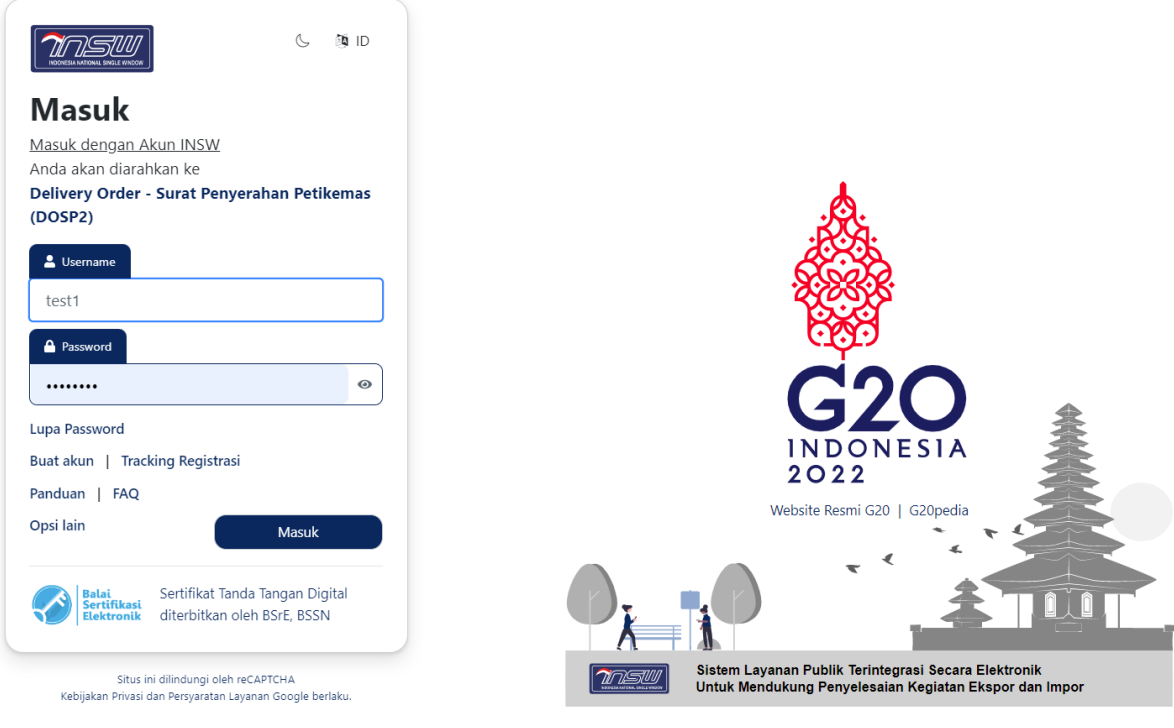

Gambar 1 Halaman Login (1)

- 2. Klik [Masuk], untuk masuk ke halaman Home dari aplikasi.
  - a. Jika username dan password tidak sesuai maka akan tampil pesan seperti di bawah ini.

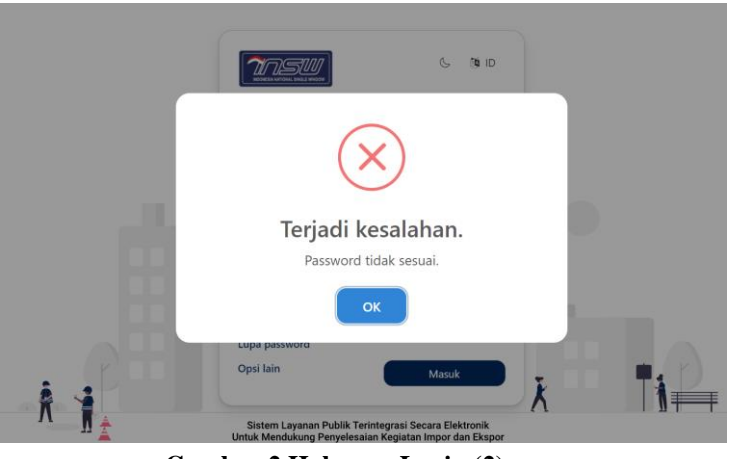

Gambar 2 Halaman Login (2)

- b. Jika lupa password Akun INSW, klik Lupa Password dan masukkan Email dan Username Akun INSW.
- c. Jika username dan password sesuai maka masuk ke halaman **Home** dari aplikasi seperti di bawah ini.

# **B.** Cargo Owner

Gambar berikut merupakan user interface untuk halaman Cargo Owner Access.

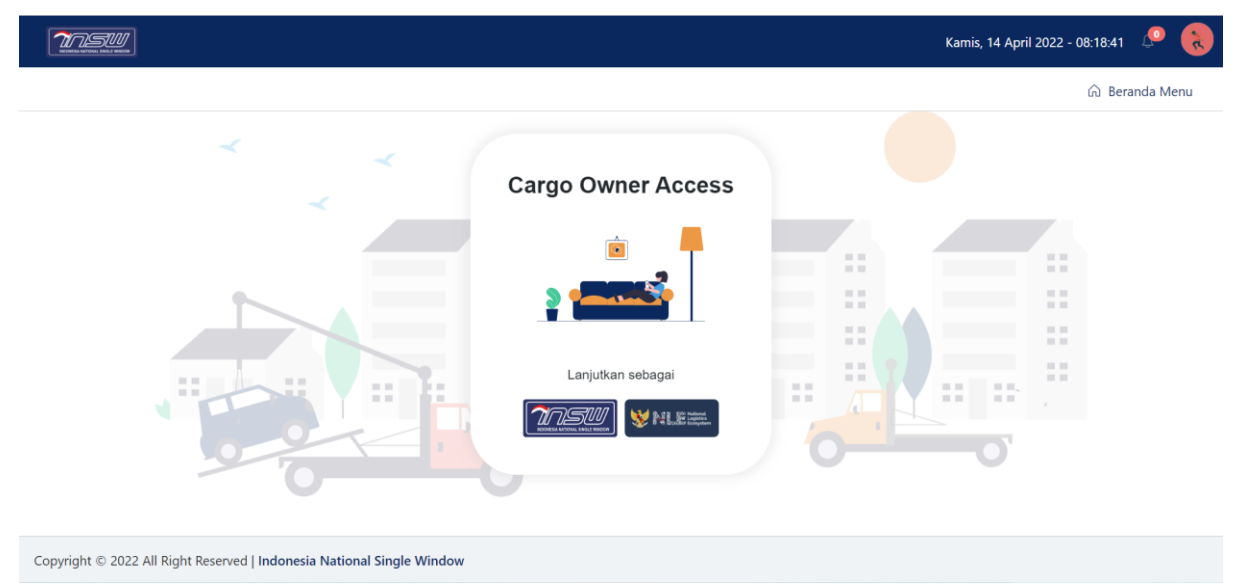

Gambar 3 Halaman Cargo Owner Access (1)

#### DOKUMEN PETUNJUK PENGGUNAAN

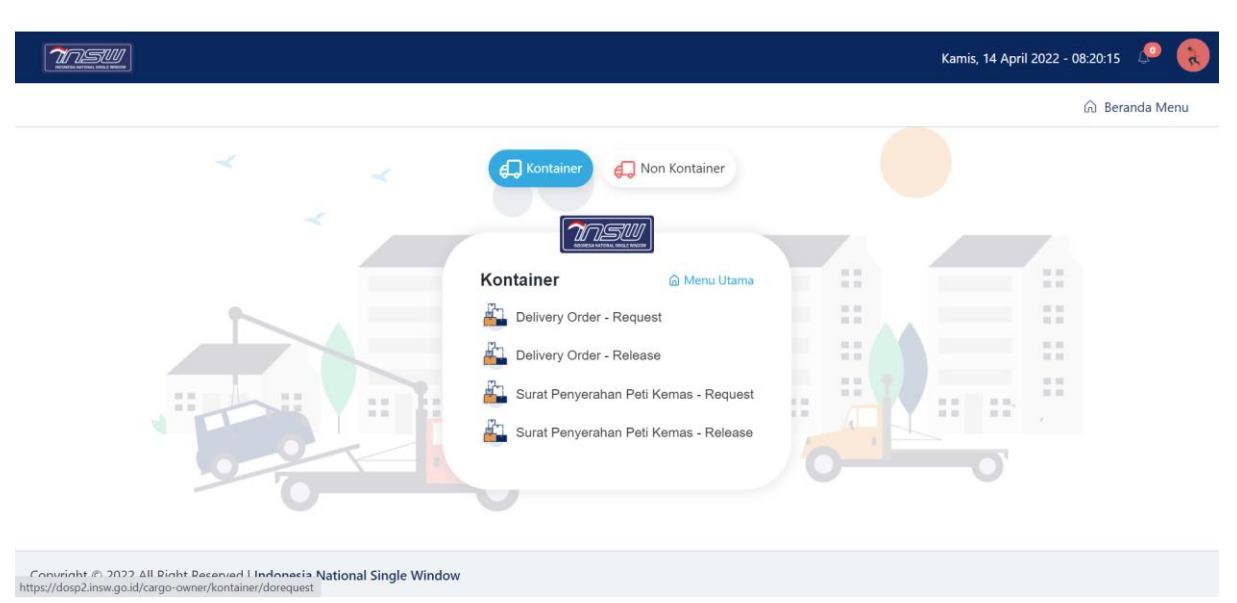

Gambar 4 Halaman Cargo Owner Access (2)

# 1. Kontainer

# a. Delivery Order – Request

#### 1) Pemberitahuan

Gambar berikut merupakan *user interface* untuk halaman Delivery Order – Request (Kontainer). Langkah-langkah untuk menambahkan data sebagai berikut.

1. Klik tombol Tambah

| Konta | iner • 💭 Non               | Kontainer 👻  |              |            |                      |                                       |                                 |        |
|-------|----------------------------|--------------|--------------|------------|----------------------|---------------------------------------|---------------------------------|--------|
|       |                            |              | Delivery     | Order - Re | equest (Kont         | ainer)                                |                                 |        |
| ihow  | Cari Data                  |              |              |            |                      |                                       |                                 |        |
| 10    | ✓ Q. Ketik unt             | tuk mencari  |              |            |                      |                                       |                                 | 1 💽    |
| No    | Request Number             | Request Time | BL Number    | BL Date    | Request Name         | Shipping Line                         | Status                          | Aksi   |
| 1     | LNSWSP2021120<br>6AAA19061 | 06-12-2021   | BLTSTNO007   | 06-12-2021 | Admin Cargo<br>Owner | AWATAC<br>CONTAINER LINE<br>PVT. LTD. | DO Request -<br>Draft           | Q @ @  |
| 2     | LNSWSP2021120<br>1AAA11284 | 06-12-2021   | BLTSTNO006   | 01-12-2021 | Admin Cargo<br>Owner | AWATAC<br>CONTAINER LINE<br>PVT. LTD. | DO Request -<br>Draft           | Q ® 77 |
| 3     | D001                       | 06-12-2021   | BLTSTNO005   | 01-12-2021 | Admin Cargo<br>Owner | Evergreen<br>Shipping Agency          | DO Request -<br>Draft           | Q 🔹 🕼  |
| 4     | LNSWSP2021112<br>9HSA11412 | 06-12-2021   | BLTSTNO004   | 27-11-2021 | Admin Cargo<br>Owner | Ben Line                              | DO Request -<br>Draft           |        |
| 5     | LNSWSP2021111<br>9SSA16887 | 06-12-2021   | BLTSTNO002   | 18-11-2021 | Admin Cargo<br>Owner | BENUA<br>ANDALAN<br>SAMUDERA          | DO Request -<br>Ready to Submit | Q (#)  |
| 6     | LNSWSP2021111<br>6AAA13387 | 06-12-2021   | BLTSTNO001   | 16-11-2021 | Admin Cargo<br>Owner | AWATAC<br>CONTAINER LINE<br>PVT. LTD. | DO Request -<br>Ready to Submit | ۹.     |
| 7     | LNSWSP2021110<br>1NPT11806 | 06-12-2021   | HNV2112CSS01 | 12-10-2021 |                      | NEWPORT TANK<br>CONTAINERS            | SP2 Request -<br>Draft          | ۹ 🔹 🚺  |
| 8     | LNSWSP2021110<br>1NPT16953 | 06-12-2021   | HNV2112CSS01 | 12-10-2021 |                      | NEWPORT TANK<br>CONTAINERS            | SP2 Release -<br>Queue          | ۹ 💌 ք  |
| 9     | LNSWSP2021102<br>9NPT12396 | 06-12-2021   | HNV2112CSS01 | 12-10-2021 |                      | NEWPORT TANK<br>CONTAINERS            | SP2 Request -<br>Draft          | ۹ 💌 🚺  |
| 10    | LNSWSP2021102<br>9NPT12456 | 06-12-2021   | HNV2112CSS01 | 12-10-2021 |                      | NEWPORT TANK<br>CONTAINERS            | SP2 Request -<br>Draft          | ۵ 👁 🗖  |

Gambar 5 Delivery Order - Request (Kontainer): Pemberitahuan - tombol Tambah

| <u>însv</u>    | ]                       |                     |                                                      | Ko                   | nfirmasi          |                                  |                                 | Kamis, 14 April 2022 - 08:28:28    |
|----------------|-------------------------|---------------------|------------------------------------------------------|----------------------|-------------------|----------------------------------|---------------------------------|------------------------------------|
| ntainer - Do R | Request                 |                     |                                                      |                      | •<br>•<br>•       |                                  | <                               | 🕻 Beranda Permohonan 🛛 🔝 Beranda I |
| C Kontair      | ner • 🕢 Non Kontainer • |                     |                                                      | Ye.                  |                   |                                  |                                 |                                    |
|                |                         |                     | Data yang diajukan berda:<br>Indonesian Nasional Sin | sarkan<br>ale Window | 2                 |                                  |                                 |                                    |
| Show           | Cari Data               |                     |                                                      | Batal                | Proses            |                                  |                                 | _                                  |
| 10             |                         |                     |                                                      |                      |                   |                                  |                                 | ÷                                  |
| No             | Request Number          | Request Time        | BL Number                                            | BL Date              | Request Name      | Shipping Line                    | Status                          | Alsi                               |
| 1              | LNSWSP20220413SIT18091  | 13-04-2022 11:39:51 | 12                                                   | 11-04-2022           | Admin Cargo Owner | SITC Container Lines Co.,<br>Ltd | DO Request - Draft              | 480                                |
| 2              | LNSWSP20220412CPI19080  | 12-04-2022 15:56:39 | BIL0212                                              | 12-04-2022           | Admin Cargo Owner | CARGOPLAN<br>INTERNATIONAL       | DO Request - Draft              |                                    |
| 3              | LNSWSP20220316NPT13559  | 16-03-2022 15:47:50 | BLCEK56                                              | 16-03-2022           | Admin Cargo Owner | NEWPORT TANK<br>CONTAINERS       | DO Request - Draft              |                                    |
| 4              | LNSWSP20220316HLC12273  | 16-03-2022 13:09:05 | BLTEST001                                            | 16-03-2022           | Admin Cargo Owner | Hapag Lloyd                      | DO Request - being<br>Processed |                                    |
| 5              | LNSWSP20220316AAA18651  | 16-03-2022 11:27:54 | BLTESTING                                            | 17-03-2022           | Admin Cargo Owner | EMIRATES SHIPPING LINE           | DO Request - Draft              |                                    |
| 6              |                         | 10.02.2022.14-24:15 |                                                      |                      | Admin Caroo Ownor | MAIATAC CONITAINED               | DO Request Draft                |                                    |

2. Klik Lanjutkan pada INSW, Contoh pilih pada INSW dan proses

Gambar 6 Delivery Order - Request (Kontainer): Pemberitahuan - tombol Lanjutkan

3. Lengkapi seluruh inputan datanya > kemudian klik tombol Selanjutnya

|                                                                                                    |                                       | Q                              | •                                                                                                    |                                                             |                                                  |                                                                                   |
|----------------------------------------------------------------------------------------------------|---------------------------------------|--------------------------------|----------------------------------------------------------------------------------------------------|-------------------------------------------------------------|--------------------------------------------------|-----------------------------------------------------------------------------------|
|                                                                                                    |                                       | Pemberita                      | huan Kor                                                                                                 | tainer Dokumen                                              | Checkpoint                                       |                                                                                   |
|                                                                                                    |                                       |                                |                                                                                                    |                                                             |                                                  |                                                                                   |
| REQUEST DETAIL                                                                                                    |                                       |                                |                                                                                                    |                                                             |                                                  |                                                                                   |
| Requestor                                                                                                    |                                       |                                |                                                                                                    |                                                             |                                                  |                                                                                   |
| ⊖ Cargo Owner                                                                                                    | O Freight F                           | Forwarder                      |                                                                                                    |                                                             |                                                  |                                                                                   |
| NPWP *                                                                                                    |                                       |                                | NIB *                                                                                                    |                                                             | Reques                                           | stor Name *                                                                       |
|                                                                                                    |                                       |                                |                                                                                                    |                                                             |                                                  |                                                                                   |
| Drop some text here.                                                                                                    |                                       |                                | NIB                                                                                                    |                                                             | Requ                                             | iestor Name                                                                       |
| Drop some text here.<br>Requestor Address *<br>Requestor Address                                                                                                    |                                       |                                | NIB                                                                                                    |                                                             | Requ                                             | lestor Name                                                                       |
| Drop some text here<br>Requestor Address *<br>Requestor Address                                                                                                    |                                       |                                | NIB                                                                                                    |                                                             | Requ                                             | lestor Name                                                                       |
| Drop some text here.<br>Requestor Address *<br>Requestor Address<br>Shipping Line *                                                                                                    |                                       |                                | NIB<br>Vessel *                                                                                          |                                                             | Voyage                                           | estor Name                                                                        |
| Drop some text here.<br>Requestor Address *<br>Requestor Address<br>Shipping Line *<br>Please Search                                                                                                    |                                       |                                | NIB<br>Vessel *<br>Please insert vet                                                                     | ssel name                                                   | Voyage<br>Pieas                                  | estor Name<br>e Number *<br>ie insert voyage number                               |
| Drop some text here.<br>Requestor Address *<br>Requestor Address<br>Shipping Line *<br>Please Search<br>BL Type *                                                                                                 |                                       | ~<br>3L Date *                 | NIB<br>Vessel *<br>Please insert ver                                                                     | ssel name<br>Bill Of Lading No *                            | Voyage<br>Picas<br>Doc BL                        | estor Name<br>: Number *<br>se insert voyage number                               |
| Drop some text here.<br>Requestor Address *<br>Requestor Address<br>Shipping Line *<br>Please Search<br>BL Type *<br>Please Select                                                                                |                                       | IL Date *<br>dd/mm/yyyy        | NIB<br>Vessel *<br>Please insert ver                                                                     | ssel name<br>Bill Of Lading No *<br>Please insert BL number | Voyage<br>Pieas<br>Doc BL                        | estor Name  Number * se insert yoyage number                                      |
| Drop some text here.<br>Requestor Address *<br>Requestor Address<br>Shipping Line *<br>Please Search<br>BL Type *<br>Please Select<br>No BC 11                                                                    | E<br>V                                | I v<br>3L Date *<br>dd/mm/yyyy | NIB<br>Vessel *<br>Please insert ver                                                                     | ssel name<br>Bill Of Lading No *<br>Please insert BL number | Voyage<br>Pleas<br>Doc BL                        | estor Name  Plant Name Number * Se insert voyage number                           |
| Drop some text here.<br>Requestor Address *<br>Requestor Address<br>Shipping Line *<br>Please Search<br>BL Type *<br>Please Select<br>No BC 11<br>Please Insert No BC 11                                          | · · ·                                 | IL Date *<br>dd/mm/yyyy        | NIB<br>Vessel *<br>Please insert ves<br>Tanggal BC 11*<br>dd/mm/yyyy                                     | sel name<br>Bill Of Lading No *<br>Please insert BL number  | Voyage<br>Pleas<br>Doc BL<br>Nomor<br>Pleas      | e Number *<br>e Number *<br>ie insert voyage number<br>r Pos*<br>se insert No Pos |
| Drop some text here.<br>Requestor Address *<br>Requestor Address<br>Shipping Line *<br>Please Search<br>BL Type *<br>Please Select<br>No BC 11<br>Please insert No BC 11<br>Do Expired Date Request               | · · · · · · · · · · · · · · · · · · · | ~<br>BL Date *<br>dd/mm/yyyy   | NIB<br>Vessel *<br>Please insert ver<br>Tanggal BC 11*<br>dd/mm/yyyy<br>Term Of Payment                  | sel name<br>Bill Of Lading No *<br>Please insert BL number  | Voyage<br>Picas<br>Doc BL<br>Nomor               | e Number *<br>e Number *<br>se insert voyage number<br>r Pos*<br>se insert No Pos |
| Drop some text here.<br>Requestor Address *<br>Requestor Address<br>Shipping Line *<br>Please Search<br>BL Type *<br>Please Select<br>No BC 11<br>Please insert No BC 11<br>DO Expired Date Request<br>dd/mm/yyyy |                                       | I v<br>BL Date *<br>dd/mm/yyyy | NIB<br>Vessel *<br>Please insert ver<br>Tanggal BC 11*<br>dd/mm/yyyy<br>Term Of Payment<br>Please Select | sel name<br>Bill Of Lading No *<br>Please insert BL number  | Voyage<br>Pleas<br>Doc BL<br>Nomor<br>Pleas      | estor Name e Number * se insert voyage number                                     |
| Drop some text here.<br>Requestor Address *<br>Requestor Address<br>Shipping Line *<br>Please Search<br>BL Type *<br>Please Select<br>No BC 11<br>Please insert No BC 11<br>DO Expired Date Request<br>dd/mm/yyyy |                                       | I v<br>SL Date *<br>dd/mm/yyyy | Vessel *<br>Please insert ver<br>Tanggal BC 11*<br>dd/mm/yyyy<br>Term Of Payment<br>Please Select        | sel name<br>Bill Of Lading No *<br>Please insert BL number  | Voyage<br>Pleas<br>Doc BL<br>R<br>Nomor<br>Pleas | e Number *<br>se insert voyage number<br>                                         |

Gambar 7 Delivery Order - Request (Kontainer): Pemberitahuan - Request Detail

| Request Details : |                                                         |
|-------------------|---------------------------------------------------------|
| Requestor         | : Pilih Requestor -> Cargo Owner atau Freight Forwarder |
| NPWP              | : No NPWP terisi secara otomatis                        |
| NIB               | : Nomer Izin Berusaha terisi secara otomatis            |
| Requestor Name    | : Nama Requestor terisi secara otomatis                 |
| Requestor Address | : Alamat perusahaan terisi secara otomatis              |
| Shipping Line     | : Pilih jalur pengiriman                                |
| Vessel            | : Diisi Nama vessel                                     |
| Voyage Number     | : Diisi Nomer voyage                                    |
| BL Types          | : Pilih tipe BL -> Original, Seawaybill, Telex disertai |
|                   | dengan upload bukti BL                                  |

| BL Date                 | : Diisi tanggal BL                                 |
|-------------------------|----------------------------------------------------|
| Bill of Lading No       | : Diisi Nomor BL                                   |
| Doc BL                  | : Unggah Dokumen BL Format Pdf                     |
| No BC 11                | : Diisi No BC 11                                   |
| Tanggal BC 11           | : Diisi Tanggal BC 11                              |
| Nomor Pos               | : Diisi Nomor Pos                                  |
| DO Expired Date Request | : Diisi tanggal expired request delivery order nya |
| Term of Payment         | : Pilih ketentuan pembayaran -> Cash atau Credit   |

# 4. Lengkapi seluruh inputan datanya > kemudian klik tombol Simpan

| ner - Do Request / Create |                        |                                           | Reranda Perme    | abanan 🛆 Beranda            | Mor    |
|---------------------------|------------------------|-------------------------------------------|------------------|-----------------------------|--------|
| ter bonequest y create    |                        |                                           | C Deranua Perint | nonan <sub>E0</sub> beranda | INCI   |
|                           |                        |                                           |                  |                             |        |
|                           |                        | ( <u>t</u> ++)                            |                  |                             |        |
|                           |                        | E                                         |                  |                             |        |
|                           | Pemberitahuan Kontain  | er Dokumen C                              | heckpoint        |                             |        |
|                           |                        |                                           |                  |                             |        |
|                           |                        |                                           |                  |                             |        |
| PARTIES DETAIL            |                        |                                           |                  |                             |        |
| Shipper Name *            |                        |                                           |                  |                             |        |
| SARANA JAYA 3             |                        |                                           |                  |                             |        |
| Consignee Name *          | NPWP (Consignee) *     | Notify Party Name *                       | NPWP (Notify     | Party)                      |        |
| ini data testing          | 2002i2i                | SARANA JAYA                               | 8800991001       | 9910019                     |        |
| Place of Loading *        | Port of Loading *      | Place of Discarge *                       | Place of Destin  | nation *                    |        |
|                           | IDCTO   Nov Drick Dart | IDTDD I Taniung Brick                     |                  |                             |        |
| ID   INDONESIA            | IDCTO I New Prick Port | <ul> <li>IDTPP   Tanjung Priok</li> </ul> |                  | ing Priok                   | $\sim$ |

Gambar 8 Delivery Order - Request (Kontainer): Pemberitahuan - Parties Detail

| Parties Details :   |                                           |
|---------------------|-------------------------------------------|
| Shipper Name        | : Diisi Nama pengirim                     |
| Consignee Name      | : Diisi Nama penerima disertai NPWP       |
| NPWP (Consignee)    | : Diisi NPWP Cosignee                     |
| Notify Party Name   | : Diisi Nama perusahaan yang di notfikasi |
| NPWP (Notify Party) | : Disi NPWP (Notify Party)                |
|                     |                                           |

| Place of Loading     | : Pilih tempat pemuatan  |
|----------------------|--------------------------|
| Port of Loading      | : Pilih port yang dituju |
| Place Discharge      | : Pilih tempat pelepasan |
| Place of Destination | : Pilih tempat tujuan    |

5. Selanjutnya klik menu Kontainer

| iner - Do Request / Create                                          |                                                                         |                                                                           | Beranda Permohonan  Beranda Mer                                                                                            |
|---------------------------------------------------------------------|-------------------------------------------------------------------------|---------------------------------------------------------------------------|----------------------------------------------------------------------------------------------------|
|                                                                     |                                                                         | et. 盾                                                                     |                                                                                                    |
|                                                                     | Pemberitahuan Kontainer                                                 | Dokumen Checkpoint                                                        |                                                                                                    |
| PARTIES DETAIL                                                      | 5                                                                       |                                                                           |                                                                                                    |
| Shipper Name *                                                      |                                                                         |                                                                           |                                                                                                    |
| SARANA JAYA 3                                                       |                                                                         |                                                                           |                                                                                                    |
|                                                                     |                                                                         |                                                                           |                                                                                                    |
| Consignee Name *                                                    | NPWP (Consignee) *                                                      | Notify Party Name *                                                       | NPWP (Notify Party)                                                                                                    |
| Consignee Name *                                                    | NPWP (Consignee) *                                                      | Notify Party Name *                                                       | NPWP (Notify Party)<br>88009910019910019                                                                                   |
| Consignee Name *<br>ini data testing<br>Place of Loading *          | NPWP (Consignee) *<br>2002i2i<br>Port of Loading *                      | Notify Party Name *<br>SARANA JAYA<br>Place of Discarge *                 | NPWP (Notify Party)<br>88009910019910019<br>Place of Destination *                                                         |
| Consignee Name * ini data testing Place of Loading * ID   INDONESIA | NPWP (Consignee) * 2002i2i Port of Loading * IDCTO   New Priok Port V   | Notify Party Name * SARANA JAYA Place of Discarge * IDTPP   Tanjung Priok | NPWP (Notify Party)<br>88009910019910019<br>Place of Destination *<br>V<br>IDTPP   Tanjung Priok \vee                      |
| Consignee Name * ini data testing Place of Loading * ID   INDONESIA | NPWP (Consignee) * 2002i2i Port of Loading * IDCTO   New Priok Port   ~ | Notify Party Name * SARANA JAYA Place of Discarge * IDTPP   Tanjung Priok | NPWP (Notify Party)          88009910019910019         Place of Destination *         IDTPP   Tanjung Priok         Simpan |

Gambar 9 Delivery Order - Request (Kontainer): Pemberitahuan - Menu Kontainer

# 2) Kontainer

#### a) Tambah Data Container

Untuk menambah Data Kontainer Dapat dilakukan dengan Input Form manual, atau menggunakan Upload Form Exel, Gambar berikut merupakan *user interface* untuk form Tambah Data. Langkah-langkah yang dilakukan sebagai berikut.

 Tambah Data Container Manual Lengkapi seluruh input datanya > kemudian klik tombol Simpan

#### DOKUMEN PETUNJUK PENGGUNAAN

| r - Do l | Request / Update |                                     |      |                |       |               |        |      | < Berand                | la Permohonan 🛛 🏠 Beranda M |
|----------|------------------|-------------------------------------|------|----------------|-------|---------------|--------|------|-------------------------|-----------------------------|
|          |                  |                                     |      | Container No * |       |               |        |      |                         |                             |
|          |                  |                                     |      | i.e MSKU123456 |       |               |        |      |                         |                             |
|          |                  |                                     |      | Seal No *      |       |               |        |      |                         |                             |
|          |                  |                                     | 1    | i.e SEAL123456 |       |               |        |      |                         |                             |
|          |                  |                                     | Perr | Size & Type *  |       |               |        | nt   |                         |                             |
|          |                  |                                     |      | Please Select  |       |               | ~      |      |                         |                             |
|          |                  |                                     |      | Gross Weight * |       | Unit *        |        |      |                         |                             |
| ONTA     | INER DETAIL      |                                     |      | i.e 100.01     |       | Please Select | ~      |      |                         |                             |
| _        |                  |                                     |      | Ownership *    |       |               |        |      |                         |                             |
|          |                  |                                     |      | Please Select  |       |               | ~      |      |                         | Δ Δ 4                       |
| No       | Container No     | Scal No                             |      |                |       | Batal         | Simpan | Unit | Ownership               | Aksi                        |
| 1        | SAMPLE5559       | QWERTYT,QWERTYT,QWERTYT,Q<br>WERTYT | 42TD |                | 1.233 |               | INE    |      | Shipper Owned Container |                             |
| 2        | SAMPLE1127       | QWERTYT, QWERTYT                    | 42TD |                | 1.233 |               | TNE    |      | Shipper Owned Container |                             |
| nampil   | kan 1 sampai 2   |                                     |      |                |       |               |        |      |                         | Previous 1 Next             |

Gambar 10 Delivery Order - Request (Kontainer): Kontainer - Tambah Data

| Container Details : |                         |
|---------------------|-------------------------|
| Container No        | : Diisi Nomor kontainer |
| Seal No             | : Diisi Nomor segel     |
| Size &Type          | : Pilih ukuran dan tipe |
| Gross Weight        | : Diisi berat kotor     |
| Unit                | : Diisi Jumlah Unit     |
| Ownership           | : Pilih COC atau SOC    |

2. Tambah Data Container Menggunakan Upload Exel Klik tombol Unduh Template, lengkapi data sesuai format Exel.

| însw      |              |         |                 |              |            | Senin, 06 Desemb | er 2021 - 13:42:03 | <b>P</b> |
|-----------|--------------|---------|-----------------|--------------|------------|------------------|--------------------|----------|
|           |              | Ì       |                 |              | P          |                  |                    |          |
|           |              | Pembe   | ritahuan Kontai | ner Dokumen  | Checkpoint |                  |                    |          |
|           |              |         |                 |              |            |                  |                    |          |
| CONTAI    | NER DETAIL   |         |                 |              |            |                  | Unduh Temp         | late     |
|           |              |         |                 |              |            |                  | ••                 | +        |
| No        | Container No | Seal No | Size & Type     | Gross Weight | Unit       | Ownership        | Aksi               | 2        |
|           |              |         |                 |              |            |                  |                    |          |
|           |              |         |                 |              |            |                  |                    |          |
|           |              |         |                 | DATA KOSONG  |            |                  |                    |          |
| Menampilk | an 1 dari 10 |         |                 |              |            |                  | Previous 1 N       | lext     |
|           |              |         |                 |              |            |                  |                    |          |

Gambar 11 Delivery Order - Request (Kontainer): Kontainer - tombol Unduh Template

3. Klik unggah data, untuk mengunggah tambah data container dari dokumen excel

| nsu     | 2              |         |                 |              |            | Senin, 06 Desen | nber 2021 - 13:42:41 🛛 🖞 | •   |
|---------|----------------|---------|-----------------|--------------|------------|-----------------|--------------------------|-----|
|         |                | Ì       |                 |              | P          |                 |                          |     |
|         |                | Pembe   | ritahuan Kontai | ner Dokumen  | Checkpoint |                 |                          |     |
| CONTA   | INER DETAIL    |         |                 |              |            |                 |                          |     |
|         |                |         |                 |              |            |                 | Unggah Data              |     |
| No      | Container No   | Seal No | Size & Type     | Gross Weight | Unit       | Ownership       | Aksi                     |     |
|         |                |         |                 |              |            |                 |                          |     |
|         |                |         |                 | DATA KOSONG  |            |                 |                          |     |
| Menampi | lkan 1 dari 10 |         |                 |              |            |                 | Pravious 1 N             | avt |
|         |                |         |                 |              |            |                 |                          |     |

Gambar 12 Delivery Order - Request (Kontainer): Kontainer - tombol Unggah Data

|                  |                                                 |                      |                     |               |             | Senin, 06 Desemb                  | er 2021 - 13:45:07 🧔 🌔           |
|------------------|-------------------------------------------------|----------------------|---------------------|---------------|-------------|-----------------------------------|----------------------------------|
|                  |                                                 | 5                    | ي 🛃                 |               |             |                                   |                                  |
|                  |                                                 | Pembe                | eritahuan Konta     | ainer Dokumen | Checkpoint  |                                   |                                  |
|                  |                                                 |                      |                     |               |             |                                   |                                  |
| CONT             | AINER DETAIL                                    |                      |                     |               |             |                                   |                                  |
|                  |                                                 |                      |                     |               |             |                                   | ▲ ▲ +                            |
|                  |                                                 |                      |                     |               |             |                                   |                                  |
| No               | Container No                                    | Seal No              | Size & Type         | Gross Weight  | Unit        | Ownership                         | Aksi                             |
| <b>No</b><br>1   | Container No<br>MSKU202020                      | Seal No<br>SEAL200-1 | Size & Type         | Gross Weight  | Unit        | Ownership<br>Carrier Owned Contai | Aksi                             |
| No<br>1<br>Menam | Container No<br>MSKU202020<br>npilkan 1 dari 10 | Seal No<br>SEAL200-1 | Size & Type<br>20GP | Gross Weight  | Unit<br>KGM | Ownership<br>Carrier Owned Contai | Aksi<br>4<br>Previous 1 Next     |
| No<br>1<br>Menam | Container No<br>MSKU202020<br>apilkan 1 dari 10 | Seal No<br>SEAL200-1 | Size & Type<br>20GP | Gross Weight  | Unit<br>KGM | Ownership<br>Carrier Owned Contai | Aksi<br>4<br>Previous 1 Next     |
| No<br>1<br>Menam | Container No<br>MSKU202020<br>Apilkan 1 dari 10 | Seal No<br>SEAL200-1 | Size & Type<br>20GP | Gross Weight  | Unit<br>KGM | Ownership<br>Carrier Owned Contai | Aksi<br>4 💽 🗈<br>Previous 1 Next |

4. Klik ikon Ubah Data, untuk mengubah data container yang sudah ditambah

Gambar 13 Delivery Order - Request (Kontainer): Kontainer - Edit Data

5. Klik tombol Hapus untuk menghapus data container yang sudah ditambah

#### DOKUMEN PETUNJUK PENGGUNAAN

|           |                                                 | 1                    |                 | Ë,            | P P                |                                   |                         |
|-----------|-------------------------------------------------|----------------------|-----------------|---------------|--------------------|-----------------------------------|-------------------------|
|           |                                                 | Pem                  | beritahuan Kont | ainer Dokumen | Checkpoint         |                                   |                         |
|           |                                                 |                      |                 |               |                    |                                   |                         |
| ONT       |                                                 |                      |                 |               |                    |                                   |                         |
|           | IAINER DETAIL                                   |                      |                 |               |                    |                                   |                         |
| _         |                                                 |                      |                 |               |                    |                                   | ۵ ۵ +                   |
| No        | Container No                                    | Seal No              | Size & Type     | Gross Weight  | Unit               | Ownership                         | Aksi                    |
| <b>No</b> | Container No<br>MSKU202020                      | Seal No<br>SEAL200-1 | Size & Type     | Gross Weight  | Unit<br>KGM        | Ownership<br>Carrier Owned Contai | ▲ ▲ +<br>Aksi           |
| No<br>1   | Container No<br>MSKU202020<br>npilkan 1 dari 10 | Seal No<br>SEAL200-1 | Size & Type     | Gross Weight  | <b>Unit</b><br>KGM | Ownership<br>Carrier Owned Contai | Aksi<br>Previous 1 Next |

Gambar 14 Delivery Order - Request (Kontainer): Kontainer - tombol Hapus

# 3) Dokumen

Berikut merupakan gambar *user interface* untuk halaman Dokumen Delivery Order – Request. Langkah-langkah yang dilakukan yaitu, lengkapi seluruh inputan data Payment Detail dan Supporting Dokumen lalu klik tambah

#### DOKUMEN PETUNJUK PENGGUNAAN

| ner - Do Request 7                                                                 | Create                                                                                           |                      |                              |                                |            |             | < Bera                           | anda Permohonan   | <table-cell> Beran</table-cell> | nda Mei |
|------------------------------------------------------------------------------------|--------------------------------------------------------------------------------------------------|----------------------|------------------------------|--------------------------------|------------|-------------|----------------------------------|-------------------|---------------------------------|---------|
|                                                                                    |                                                                                                  |                      |                              |                                |            |             |                                  |                   |                                 |         |
|                                                                                    |                                                                                                  |                      |                              | تما                            | tth        | P           |                                  |                   |                                 |         |
|                                                                                    |                                                                                                  |                      |                              |                                |            |             | •                                |                   |                                 |         |
|                                                                                    |                                                                                                  | Per                  | nberitahuan                  | Kontainer                      | Dokumen    | Check       | point                            |                   |                                 |         |
|                                                                                    |                                                                                                  |                      |                              |                                |            |             |                                  |                   |                                 |         |
| PAYMENT DET                                                                        | AIL                                                                                              |                      |                              |                                |            |             |                                  |                   |                                 |         |
| Invoice No *                                                                       | Invoice Date *                                                                                   |                      | Currency *                   | Total Payment *                | Bank *     |             | Account Number *                 | Payment Receip    | ot *                            |         |
| Invoice No                                                                         | dd/mm/yyyy                                                                                       |                      | Select   ~                   | Total Payment                  | Select     |             | Account Numt                     | Unggah<br>Dokumen | Ta                              | mbah    |
|                                                                                    |                                                                                                  |                      |                              |                                |            |             |                                  |                   |                                 |         |
| No Invo                                                                            | ice No li                                                                                        | nvoice Date          | Total                        | Ba                             | ink        | Account Num | ber Paymer                       | nt Receipt        | Action                          |         |
| No Invo                                                                            | ice No li                                                                                        | nvoice Date          | Total                        | Ba                             | ink        | Account Num | ber Paymei                       | nt Receipt        | Action                          |         |
| No Invo                                                                            | ice No I                                                                                         | nvoice Date          | Total                        | DATA KOSC                      | unk<br>DNG | Account Num | ber Paymer                       | nt Receipt        | Action                          |         |
| No Invo                                                                            | 5                                                                                                | nvoice Date          | Total                        | DATA KOSC                      | unk<br>DNG | Account Num | ber Paymes                       | nt Receipt        | Action                          | hut     |
| No Invo<br>Menampilkan 1 dari<br>SUPPORTING I                                      | 5<br>5<br>DOCUMENT                                                                               | nvoice Date          | Total                        | Ba<br>DATA KOSC                | DNG        | Account Num | ber Payme                        | Prev              | Action                          | Next    |
| No Invo<br>Menampilkan 1 dari<br>SUPPORTING I<br>Document Type *                   | s<br>5<br>5<br>5<br>5<br>5<br>5<br>5<br>5<br>5<br>5<br>5<br>5<br>5<br>5<br>5<br>5<br>5<br>5<br>5 | nvoice Date          | Total                        | Document                       | t Date *   | Account Num | Supporting Doc                   | nt Receipt Prev   | Action                          | Next    |
| No Invo<br>Menampilkan 1 dari<br>SUPPORTING I<br>Document Type *                   | 5<br>DOCUMENT                                                                                    | Document<br>Document | No *                         | DATA KOSC<br>Document<br>dd/mm | t Date *   | E           | Supporting Doc                   | ument *           | Action                          | Next    |
| No Invo<br>Menampilkan 1 dari<br>SUPPORTING I<br>Document Type *<br>Document Type. | 5<br>SOCUMENT                                                                                    | Document<br>Document | No *                         | Data Kosc<br>Document<br>dd/mm | t Date *   | EP          | Supporting Doc                   | Prev<br>ument *   | Action                          | Next    |
| No Invo<br>Menampilkan 1 dari<br>SUPPORTING I<br>Document Type *<br>Document Type  | 5<br>DOCUMENT                                                                                    | Document             | No * nt No Document No       | DATA KOSC<br>Documen<br>dd/mm  | t Date *   | ET          | Supporting Doc<br>Dokumen        | ument *           | Action ious 1 Ta                | Next    |
| No Invo<br>Menampilkan 1 dari<br>SUPPORTING I<br>Document Type *<br>Document Type. | 5<br>DOCUMENT                                                                                    | Document<br>Document | No *  Document No            | Data Kosc<br>Document<br>dd/mm | t Date *   | EP          | Supporting Doc<br>Ung<br>Dokumen | ument *           | Action                          | Next    |
| No Invo<br>Menampilkan 1 dari<br>SUPPORTING I<br>Document Type *<br>Document Type  | 5<br>DOCUMENT                                                                                    | Document<br>Document | No *<br>nt No<br>Document No | Document<br>dd/mm              | t Date *   | ET          | Supporting Doc                   | ument *           | Action ious 1 Action            | Next    |
| No Invo<br>Menampilkan 1 dari<br>SUPPORTING I<br>Document Type *<br>Document Type  | 5<br>SOCUMENT                                                                                    | Document<br>Document | No *  Document No            | Document<br>Document<br>dd/mm  | t Date *   | E .         | Supporting Doc<br>Ung<br>Dokumen | ument *           | Action 1                        | Next    |

Copyright © 2020 All Right Reserved | Indonesia National Single Window

Gambar 15 Delivery Order - Request (Kontainer): Dokumen

| Payment Detail :      |                                  |
|-----------------------|----------------------------------|
| Invoice No            | : Diisi Nomor invoice            |
| Invoice Date          | : Diisi Tanggal pembayaran       |
| Currency              | : Pilih Mata Uang yang digunakan |
| Total Payment         | : Diisi Total pembayaran         |
| Bank A/C              | : Diisi Bank yang digunakan      |
| Account Number        | : Diisi nomor rekening,          |
| Payment Receipt       | : Unggah bukti pembayaran        |
| Supporting Document : |                                  |

| Document Type | : Diisi Tipe dokumen                                    |
|---------------|---------------------------------------------------------|
| Document No   | : Diisi Nomor dokumen                                   |
| Document Date | :Diisi Tanggal upload disertai dengan Upload Supporting |
|               | Dokumen                                                 |

#### 4) Checkpoint

Berikut merupakan gambar *user interface* untuk halaman Checkpoint Delivery Order – Request. Klik "Saya Menyetujui" > Klik tombol Kirim atau Simpan Draft

| <u>Insu</u>                                                                                                    | Senin, 06 Desember 2021 | - 13:53:43 🛛                        |     |
|----------------------------------------------------------------------------------------------------|-------------------------|-------------------------------------|-----|
| Kontainer - Do Request / Create                                                                                         | Seranda Permohonan      | <table-cell> Beranda N</table-cell> | enu |
| Pemberitahuan Kontainer Dokumen                                                                                         |                         |                                     |     |
| CHECKPOINT Data Pemberitahuan Data Kontainer                                                                            | Data Dokumen            |                                     |     |
| Data Lengkap Data Lengkap                                                                                               | Data Lengkap            |                                     |     |
| Disclaimer<br>Dengan ini saya menyatakan bertanggung jawab atas kebenaran hal-hal yang diberitahukan dalam dokumen ini. |                         |                                     |     |
| Saya Menyetujui                                                                                                    |                         |                                     |     |
|                                                                                                    | 🖺 Simpan i              | Draft 🖪 Ki                          | îm  |
| Copyright © 2020 All Right Reserved   Indonesia National Single Window                                                  |                         |                                     |     |

Gambar 16 Delivery Order - Request (Kontainer): Checkpoint

#### Keterangan;

- 1. Checkpoint memvalidasi dokumen mandatori dengan kondisi : jika terdapat kontainer ownershipnya SOC maka dokumen LOI harus ada
- 2. checkpoint memvalidasi dokumen mandatori dengan kondisi : jika terdapat kontainer ownershipnya COC maka dokumen Surat Peminjaman Kontainer harus ada.

# **b.** Delivery Order – Release

Berikut merupakan gambar *user interface* untuk halaman Delivery Order – Release (Kontainer).

| Konta    | ainer • 💭 Non Ko                   | ntainer •                    |           |               |                   |                            |                                      |                               |
|----------|------------------------------------|------------------------------|-----------|---------------|-------------------|----------------------------|--------------------------------------|-------------------------------|
|          |                                    |                              | Deliv     | erv Order - R | Release (Kontair  | ner)                       |                                      |                               |
| Show     | Cari Data                          |                              |           |               |                   | ,                          |                                      |                               |
| 10<br>No | Tekan enter unt     Request Number | uk mencari<br>Request Time   | BL Number | BL Date       | Request Name      | Shipping Line              | Status                               | Aksi                          |
| 1        | LNSWSP20211002N<br>PT16502         | 2021-10-<br>02T09:56:03.829Z | 10101010  | 02-10-2021    | Admin Cargo Owner | NEWPORT TANK<br>CONTAINERS | DO Request -<br>Available to Process | <b>4 Q • B</b><br>D           |
| 2        | LNSWSP20211002N<br>PT16502         | 2021-10-<br>02T09:56:03.829Z | 10101010  | 02-10-2021    | Admin Cargo Owner | NEWPORT TANK<br>CONTAINERS | DO Request -<br>Available to Process | 4 Q @ #<br>D                  |
| 3        | LNSWSP20210922N<br>PT16102         | 2021-09-<br>22T08:52:25.074Z | Test001   | 02-10-2021    | Admin Cargo Owner | NEWPORT TANK<br>CONTAINERS | DO Request -<br>Available to Process | 4 Q @ B<br>D                  |
| 4        | LNSWSP20210922E<br>VG19351         | 2021-09-<br>22T07:24:05.267Z | Test001   | 22-09-2021    | Admin Cargo Owner | NEWPORT TANK<br>CONTAINERS | DO Request -<br>Available to Process | <b>4</b> 0.00<br>D            |
| 5        | LNSWSP20210922N<br>PT15437         | 2021-09-<br>22T05:48:45.564Z | 12312     | 31-12-2021    | Admin Cargo Owner | NEWPORT TANK<br>CONTAINERS | DO Request -<br>Available to Process | <b>4</b> Q● <del>8</del><br>⊃ |
| Menan    | npilkan 1 dari 10                  |                              |           |               |                   |                            |                                      | Previous 1 Next               |

Gambar 17 Delivery Order - Release (Kontainer)

# 1) Proses SP2

Berikut merupakan gambar *user interface* untuk halaman Proses SP2 Delivery Order – Release (Kontainer). Langkah yang dilakukan yaitu klik ikon Proses SP2.

| ISU          |                         |                     |                 |                |                   |                               |                        | Kamis, 14 April 2022 -       | 09:41:27 🔎  |
|--------------|-------------------------|---------------------|-----------------|----------------|-------------------|-------------------------------|------------------------|------------------------------|-------------|
| er - Do Rele | tase                    |                     |                 |                |                   |                               |                        | Beranda Permohonan           | 🗟 Beranda I |
| Kontainer    | A Non Kontainer         |                     |                 |                |                   |                               |                        |                              |             |
| o Kontainer  | Non Kontainer           |                     |                 |                |                   |                               |                        |                              |             |
|              |                         |                     |                 |                |                   |                               |                        |                              |             |
|              |                         |                     | De              | livery Order - | Release (Kontaine | er)                           |                        |                              |             |
| Show         | Cari Data               |                     |                 |                |                   |                               |                        |                              |             |
| 10           | ✓ Tekan enter untuk mer | icari               |                 |                |                   |                               |                        |                              |             |
| No           | Request Number          | Request Time        | BL Number       | BL Date        | Request Name      | Shipping Line                 | Status                 | Aksi<br>Davas 502            |             |
| 1            | LNSWSP20220310ESL17429  | 10-03-2022 14:19:35 | COAU7225060550  | 09-03-2022     | Admin Cargo Owner | EMIRATES SHIPPING LINE        | DO Release - Completed | <b>4</b> 0000                |             |
| 2            | LNSWSP20220301ESL13873  | 01-03-2022 13:46:20 | COAU7225060550  | 01-03-2022     | Admin Cargo Owner | EMIRATES SHIPPING LINE        | DO Release - Completed | <b>∢</b> ] <b>ℚ]</b> ⊛]⊕]⊃   | 1           |
| 3            | LNSWSP20220221NPT17711  | 21-02-2022 10:03:57 | COAU7225060550  | 22-02-2022     | Admin Cargo Owner | NEWPORT TANK<br>CONTAINERS    | DO Release - Completed | [≉] <b>Q</b> ] ⊛] ⊕] ⊃       |             |
| 4            | LNSWSP20220217MTO13493  | 17-02-2022 16:33:15 | 123             | 17-02-2022     | Admin Cargo Owner | PT. LAJU PRIMA NUSANTARA      | DO Release - Completed | ▲ ] Q ] ● ] Đ                |             |
| 5            | LNSWSP20220216ESL12916  | 16-02-2022 15:19:11 | ACMD004319      | 16-02-2022     | Admin Cargo Owner | EMIRATES SHIPPING LINE        | DO Release - Completed | <b>∢</b> ] <b>ℚ]⊕]</b> ⊅     |             |
| 6            | LNSWSP20220120NPT11081  | 20-01-2022 10:50:47 | COAU7225060550  | 26-07-2020     | Admin Cargo Owner | NEWPORT TANK<br>CONTAINERS    | DO Release - Completed | [∢] ۵] ∞] ⊖] ၁               |             |
| 7            | LNSWSP202201125IT13076  | 12-01-2022 08:48:11 | SEVOL2201000201 | 12-01-2022     | Admin Cargo Owner | SITC Container Lines Co., Ltd | DO Release - Completed | ▲ [0] ● [0]                  | 1           |
| 8            | LNSWSP20220107NPT14878  | 07-01-2022 09:58:25 | SF21105ZK013    | 07-01-2022     | Admin Cargo Owner | NEWPORT TANK<br>CONTAINERS    | DO Release - Completed | [ <b>∢</b> ] <b>0</b> ] ●] ⊅ |             |

Gambar 18 Delivery Order - Release (Kontainer): Proses SP2

# 2) History Pengajuan

Berikut merupakan gambar *user interface* untuk halaman History Pengajuan Delivery Order – Release (Kontainer). Langkah yang dilakukan yaitu klik ikon History Pengajuan.

| n <b>s</b> n   | 2                                         |                              |           |                |                   |                            | Selasa, 07 Desem                     | nber 2021 - 11:09:03 🛛 🔎  |
|----------------|-------------------------------------------|------------------------------|-----------|----------------|-------------------|----------------------------|--------------------------------------|---------------------------|
| er - Do        | Release                                   |                              |           |                |                   |                            | Beranda Permol                       | nonan 🛛 🗟 Beranda Men     |
| <b>)</b> Konta | siner 🕶 <table-cell> Non Kor</table-cell> | ntainer 🕶                    |           |                |                   |                            |                                      |                           |
|                |                                           |                              | Deliv     | very Order - R | elease (Kontaiı   | ner)                       |                                      |                           |
| Show           | Cari Data                                 |                              |           |                |                   |                            |                                      |                           |
| 10             | ✓ Tekan enter unter                       | uk mencari                   |           |                |                   |                            |                                      |                           |
| No             | Request Number                            | Request Time                 | BL Number | BL Date        | Request Name      | Shipping Line              | Status                               | Aksi<br>History Pengajuan |
| 1              | LNSWSP20211002N<br>PT16502                | 2021-10-<br>02T09:56:03.829Z | 10101010  | 02-10-2021     | Admin Cargo Owner | NEWPORT TANK<br>CONTAINERS | DO Request -<br>Available to Process | <b>▲ Q ● ⊕</b><br>D       |
| 2              | LNSWSP20211002N<br>PT16502                | 2021-10-<br>02T09:56:03.829Z | 10101010  | 02-10-2021     | Admin Cargo Owner | NEWPORT TANK<br>CONTAINERS | DO Request -<br>Available to Process | <b>4</b> 000<br>D         |
|                |                                           |                              |           |                |                   |                            |                                      | _                         |

Gambar 19 Delivery Order - Release (Kontainer): History Pengajuan

#### DOKUMEN PETUNJUK PENGGUNAAN

| <u>1510</u><br>er - Do I | Release                    | Detai                        | I                               |            |                    |                            | Selasa, 07<br>×<br>randa Per       | mohonan 🙆 Beranda Me |
|--------------------------|----------------------------|------------------------------|---------------------------------|------------|--------------------|----------------------------|------------------------------------|----------------------|
|                          |                            | No                           | Status                          |            | Time               | Remarks                    |                                    |                      |
| Konta                    | iner - 💭 Non Ko            | ntainer 🗝 1                  | DO Request - Draft              | 02         | 2-10-2021 16:56:03 |                            |                                    |                      |
|                          |                            | 2                            | DO Request - Ready to Submi     | t 02       | 2-11-2021 20:31:20 | Coba                       |                                    |                      |
|                          |                            | 3                            | DO Request - Queue              | 02         | 2-11-2021 20:31:20 | Coba                       |                                    |                      |
| Show                     | Cari Data                  | 4                            | DO Request - Available to Proce | 255 02     | 2-11-2021 20:31:20 | Coba                       |                                    |                      |
| 10                       | Tekan enter unter          | ık mencar                    | DO Release - Queue              | 02         | 2-10-2021 17:02:40 | TESTING                    |                                    |                      |
| No                       | Request Number             | Reques                       |                                 | ◆Loa       | d More Data        |                            |                                    | Aksi                 |
| 1                        | LNSWSP20211002N<br>PT16502 | 2021-10-<br>02T09:56:03.8292 | 10101010 (                      | )2-10-2021 | Admin Cargo Owner  | NEWPORT TANK<br>CONTAINERS | DO Request -<br>Available to Proce | xx <b>₽</b> ₽₽       |
| 2                        | LNSWSP20211002N<br>PT16502 | 2021-10-<br>02T09:56:03.8292 | 10101010 0                      | )2-10-2021 | Admin Cargo Owner  | NEWPORT TANK<br>CONTAINERS | DO Request -<br>Available to Proce | 355 <b>2</b>         |
| 3                        | LNSWSP20210922N<br>PT16102 | 2021-09-<br>22T08:52:25.0742 | Test001 (                       | )2-10-2021 | Admin Cargo Owner  | NEWPORT TANK               | DO Request -<br>Available to Proce |                      |

Gambar 20 Delivery Order - Release (Kontainer): Detail History Pengajuan

#### 3) View Pengajuan

Berikut merupakan gambar *user interface* untuk halaman View Pengajuan Delivery Order – Release (Kontainer). Langkah yang dilakukan yaitu klik ikon View Pengajuan.

| n SW       | <u>″</u>                        |                              |           |               |                   |                            | Selasa, 07 Desem                     | ber 2021 - 11:09:28 🧢 🔎 |
|------------|---------------------------------|------------------------------|-----------|---------------|-------------------|----------------------------|--------------------------------------|-------------------------|
| er - Do    | Release                         |                              |           |               |                   |                            | < Beranda Permol                     | nonan 🛛 🗟 Beranda Menu  |
| Konta      | iner • 💭 Non Ko                 | ntainer 🕶                    |           |               |                   |                            |                                      |                         |
|            |                                 |                              | Deliv     | ery Order - R | elease (Kontaiı   | ner)                       |                                      |                         |
| Show<br>10 | Cari Data     Tekan enter unter | uk mencari                   |           |               |                   |                            |                                      |                         |
| No         | Request Number                  | Request Time                 | BL Number | BL Date       | Request Name      | Shipping Line              | Status                               | Aksi                    |
| 1          | LNSWSP20211002N<br>PT16502      | 2021-10-<br>02T09:56:03.829Z | 10101010  | 02-10-2021    | Admin Cargo Owner | NEWPORT TANK<br>CONTAINERS | DO Request -<br>Available to Process | View Pengajuan          |
| 2          | LNSWSP20211002N<br>PT16502      | 2021-10-<br>02T09:56:03.829Z | 10101010  | 02-10-2021    | Admin Cargo Owner | NEWPORT TANK<br>CONTAINERS | DO Request -<br>Available to Process | <b>4 Q ⊕</b><br>⊃       |
| 3          | LNSWSP20210922N<br>PT16102      | 2021-09-<br>22T08:52:25.074Z | Test001   | 02-10-2021    | Admin Cargo Owner | NEWPORT TANK<br>CONTAINERS | DO Request -<br>Available to Process | <b>4QB</b>              |

Gambar 21 Delivery Order - Release (Kontainer): View Pengajuan

#### 4) Print Pengajuan

Berikut merupakan gambar *user interface* untuk halaman Print Pengajuan Delivery Order – Release (Kontainer). Langkah yang dilakukan yaitu klik ikon Print Pengajuan.

| nsu            | 2                                     |                              |           |                |                   |                            | Selasa, 07 Desem                     | nber 2021 - 11:09:28 🛛 🔎  |
|----------------|---------------------------------------|------------------------------|-----------|----------------|-------------------|----------------------------|--------------------------------------|---------------------------|
| er - Do        | Release                               |                              |           |                |                   |                            | Beranda Permol                       | nonan 🛛 🏠 Beranda Menu    |
| <b>)</b> Konta | ainer • 💭 Non Ko                      | ntainer 🕶                    |           |                |                   |                            |                                      |                           |
|                |                                       |                              | Deliv     | very Order - R | elease (Kontaiı   | ner)                       |                                      |                           |
| Show           | Cari Data                             |                              |           |                |                   |                            |                                      |                           |
| 10             | <ul> <li>Tekan enter unter</li> </ul> | uk mencari                   |           |                |                   |                            |                                      |                           |
| No             | Request Number                        | Request Time                 | BL Number | BL Date        | Request Name      | Shipping Line              | Status                               | Aksi<br>View Pengajuan    |
| 1              | LNSWSP20211002N<br>PT16502            | 2021-10-<br>02T09:56:03.829Z | 10101010  | 02-10-2021     | Admin Cargo Owner | NEWPORT TANK<br>CONTAINERS | DO Request -<br>Available to Process | <b>₹Q</b> • <b>B</b><br>D |
| 2              | LNSWSP20211002N<br>PT16502            | 2021-10-<br>02T09:56:03.829Z | 10101010  | 02-10-2021     | Admin Cargo Owner | NEWPORT TANK<br>CONTAINERS | DO Request -<br>Available to Process | 4 Q D R                   |
| 3              | LNSWSP20210922N                       | 2021-09-                     | Test001   | 02-10-2021     | Admin Cargo Owner | NEWPORT TANK               | DO Request -<br>Available to Process | <b>4QB</b>                |

Gambar 22 Delivery Order - Release (Kontainer): Print Pengajuan

#### 5) Extend DO

Berikut merupakan gambar *user interface* untuk halaman Extend DO Delivery Order – Release (Kontainer). Langkah yang dilakukan yaitu klik ikon Extend DO lalu Mengisi DO Expired Request

| 15U        | <u>″</u>                   |                              |           |            |                   |                            | Selasa, 07 Deseml                    | ber 2021 - 11:09:49                   | ţ.    |
|------------|----------------------------|------------------------------|-----------|------------|-------------------|----------------------------|--------------------------------------|---------------------------------------|-------|
| ier - Do l | Release                    |                              |           |            |                   |                            | K Beranda Permoh                     | onan <table-cell> Berand</table-cell> | a Mer |
| , Kontai   | iner - 💭 Non Ko            |                              |           |            |                   |                            |                                      |                                       |       |
|            |                            |                              |           |            |                   |                            |                                      |                                       |       |
|            |                            |                              | ner)      |            |                   |                            |                                      |                                       |       |
| Chou       | Carl Data                  |                              |           |            |                   |                            |                                      |                                       |       |
| 10         | Tekan enter unter          | uk mencari                   |           |            |                   |                            |                                      |                                       |       |
|            |                            |                              |           |            |                   |                            |                                      |                                       |       |
| No         | Request Number             | Request Time                 | BL Number | BL Date    | Request Name      | Shipping Line              | Status                               | Aksi                                  |       |
| 1          | LNSWSP20211002N<br>PT16502 | 2021-10-<br>02T09:56:03.829Z | 10101010  | 02-10-2021 | Admin Cargo Owner | NEWPORT TANK<br>CONTAINERS | DO Request -<br>Available to Process | Extend DO<br>D                        | J     |
| 2          | LNSWSP20211002N<br>PT16502 | 2021-10-<br>02T09:56:03.829Z | 10101010  | 02-10-2021 | Admin Cargo Owner | NEWPORT TANK<br>CONTAINERS | DO Request -<br>Available to Process | 4 Q @ &<br>D                          | J     |
| 3          | LNSWSP20210922N<br>PT16102 | 2021-09-<br>22T08:52:25.074Z | Test001   | 02-10-2021 | Admin Cargo Owner | NEWPORT TANK<br>CONTAINERS | DO Request -<br>Available to Process | <b>∢</b> Q ● ⊕<br>⊃                   |       |

Gambar 23 Delivery Order - Release (Kontainer): Extend DO

# 6) Mencari data

Berikut merupakan gambar *user interface* untuk halaman Mencari Data Delivery Order – Release (Kontainer). Langkah yang dilakukan yaitu klik ikon Mencari Data.

| SU    | <u>7</u>                   |                              |           |               |                   |                            | Selasa, 07 Desem                     | nber 2021 - 11:11:41           |
|-------|----------------------------|------------------------------|-----------|---------------|-------------------|----------------------------|--------------------------------------|--------------------------------|
| Konta | iner 🕶 🔃 Non Ko            | entainer 🕶                   |           |               |                   |                            |                                      |                                |
|       |                            |                              |           |               |                   |                            |                                      |                                |
|       |                            |                              | Deliv     | ery Order - R | elease (Kontaiı   | ner)                       |                                      |                                |
| show  | Cari Data                  | ~                            | $\sim$    |               |                   |                            |                                      |                                |
| 10    | Tekan enter untuk mencari  |                              |           |               |                   |                            |                                      |                                |
| No    | Request Number             | Request Time                 | BL Number | BL Date       | Request Name      | Shipping Line              | Status                               | Aksi                           |
| 1     | LNSWSP20211002N<br>PT16502 | 2021-10-<br>02T09:56:03.829Z | 10101010  | 02-10-2021    | Admin Cargo Owner | NEWPORT TANK<br>CONTAINERS | DO Request -<br>Available to Process | <b>⋪</b> Q ● <del>0</del><br>つ |
| 2     | LNSWSP20211002N<br>PT16502 | 2021-10-<br>02T09:56:03.829Z | 10101010  | 02-10-2021    | Admin Cargo Owner | NEWPORT TANK<br>CONTAINERS | DO Request -<br>Available to Process | <b>∢</b> Q ● ⊕<br>⊃            |
| 3     | LNSWSP20210922N<br>PT16102 | 2021-09-<br>22T08:52:25.074Z | Test001   | 02-10-2021    | Admin Cargo Owner | NEWPORT TANK<br>CONTAINERS | DO Request -<br>Available to Process | <b>୶</b> ( ) କ<br>୨            |
|       |                            |                              |           |               |                   |                            |                                      |                                |

Gambar 24 Delivery Order - Release (Kontainer): Mencari Data

#### c. Surat Penyerahan Peti Kemas – Request

Berikut merupakan gambar user interface untuk halaman Surat Penyerahan Peti Kemas

| _ | Req | uest. |
|---|-----|-------|
|---|-----|-------|

| 2/2000                 |                                                  |                     |                |                 |                        |                          |                               | Kamis, 14 April 2022 - 0 | 1953001 🔎 🌔    |
|------------------------|--------------------------------------------------|---------------------|----------------|-----------------|------------------------|--------------------------|-------------------------------|--------------------------|----------------|
| Surat Penyerahan - Do  | Request                                          |                     |                |                 |                        |                          |                               | < Beranda Permohonan     | 🐼 Beranda Menu |
| Kontainer •            | Non Kontainer •                                  |                     |                |                 |                        |                          |                               |                          |                |
|                        |                                                  |                     |                | Surat Penyeraha | an Peti Kemas - Reques | t                        |                               |                          |                |
| Show                   | Cari Data                                        |                     |                |                 |                        |                          |                               |                          |                |
| 10                     | ✓ Tekan enter untuk mencari                      |                     |                |                 |                        |                          |                               |                          |                |
| No                     | Request Number                                   | Request Time        | BL Number      | BL Date         | Request Name           | Shipping Line            | Status                        | Alexi                    |                |
| 1                      | LNSWSP20220408E5L18273                           | 08-04-2022 08:27:30 | COAU7225060550 | 28-02-2022      | Admin Cargo Owner      | EMIRATES SHIPPING UNE    | SP2 Request - Queue           | ■ ± Q                    |                |
| 2                      | LNSWSP20220408E5L19081                           | 08-04-2022 08:24:00 | COAU7225060550 | 28-02-2022      | Admin Cargo Owner      | EMIRATES SHIPPING UNE    | SP2 Request - Queue           | ■ <b>=</b> ] <b>Q</b>    |                |
| 3                      | LNSW5P20220331MTO19458                           | 31-03-2022 09:54:29 | 123            | 16-02-2022      | Admin Cargo Owner      | PT. LAJU PRIMA NUSANTARA | SP2 Request - Queue           | <b>= </b>                |                |
| 4                      | LNSW5P20220330E5L13113                           | 30-03-2022 07:57:20 | COAU7225060550 | 28-02-2022      | Admin Cargo Owner      | EMIRATES SHIPPING UNE    | SP2 Request - Queue           | ■ ▲ [Q]                  |                |
| 5                      | LNSW5P20220330MTO14567                           | 30-03-2022 07:56:00 | 123            | 16-02-2022      | Admin Cargo Owner      | PT. LAJU PRIMA NUSANTARA | SP2 Request - Queue           | <b>= a</b>               |                |
| 6                      | LNSW5P20220329E5L11406                           | 29-03-2022 12:15:00 | COAU7225060550 | 28-02-2022      | Admin Cargo Owner      | EMIRATES SHIPPING UNE    | SP2 Request - Queue           | ■ ± Q                    |                |
| 7                      | LNSW5P20220329E5L17780                           | 29-03-2022 11:38:14 | COAU7225060550 | 28-02-2022      | Admin Cargo Owner      | EMIRATES SHIPPING UNE    | SP2 Request - Queue           | ■ ± Q                    |                |
| 8                      | LNSWSP20220328E5L15141                           | 28-03-2022 21:50:31 | COAU7225060550 | 08-03-2022      | Admin Cargo Owner      | EMIRATES SHIPPING UNE    | SP2 Request - Ready to Submit | ■ * Q                    |                |
| 9                      | LNSWSP20220328E5L13023                           | 28-03-2022 21:50:11 | COAU7225060550 | 28-02-2022      | Admin Cargo Owner      | EMIRATES SHIPPING UNE    | SP2 Request - Ready to Submit | <b>■</b> ]*]Q            |                |
| 10                     | LNSWSP20220328E5L18983                           | 28-03-2022 14:40:06 | CDAU7225060550 | 28-02-2022      | Admin Cargo Owner      | EMIRATES SHIPPING LINE   | SP2 Request - Queue           | <b>■</b> ] ★ ] Q         |                |
| Menampilkan            | 1 sampal 10                                      |                     |                |                 |                        |                          |                               | Previous 1 2 3 4         | 5 Next         |
|                        |                                                  |                     |                |                 |                        |                          |                               |                          |                |
| Copyright @ 2022 All R | Right Reserved   Indonesia National Single Windo | w                   |                |                 |                        |                          |                               |                          |                |

Gambar 25 Halaman Surat Penyerahan Peri Kemas

#### 1) Get Kontainer

Berikut merupakan gambar *user interface* untuk halaman Get Kontainer Surat Penyerahan Peti Kemas - Request. Langkah yang dilakukan yaitu klik ikon Get Kontainer.

| n Su    | 2                                     |                                                              |              |            |              |                                          | Selasa, 07 Desen    | nber 2021 - 11:14:45 🛛 🔎 |
|---------|---------------------------------------|--------------------------------------------------------------|--------------|------------|--------------|------------------------------------------|---------------------|--------------------------|
| enyerah | an - Do Request                       |                                                              |              |            |              |                                          | Beranda Permo       | honan 🛛 🗟 Beranda Men    |
| ) Konta | siner • 💭 Non Ko                      | ntainer 🕶                                                    |              |            |              |                                          |                     |                          |
|         |                                       |                                                              |              |            |              |                                          |                     |                          |
| Show    | Cari Data                             |                                                              |              |            |              |                                          |                     |                          |
| 10      | ✓ Q Drop Some                         | Text Here                                                    |              |            |              |                                          |                     |                          |
| No      | Request Number                        | Request Time                                                 | BL Number    | BL Date    | Request Name | Shipping Line                            | Status              | Aksi<br>Get Kontainer    |
| 1       | LNSWSP20211101N<br>PT11806            | 2021-11-<br>01T03:58:14.234Z                                 | HNV2112CSS01 | 12-10-2021 |              | NEWPORT TANK<br>CONTAINERS               | SP2 Request - Draft | ■٩♥₽                     |
|         | LNGWCD20211020N                       | 2021-10-                                                     | HNV2112CSS01 | 12-10-2021 |              | NEWPORT TANK                             | SP2 Request - Draft |                          |
| 2       | PT12396                               | 29T08:04:32.807Z                                             |              |            |              | CONTAINERS                               |                     |                          |
| 2       | PT12396<br>LNSWSP20211029N<br>PT12456 | 2021-10-<br>29T08:04:32.807Z<br>2021-10-<br>29T08:00:15.682Z | HNV2112CSS01 | 12-10-2021 |              | CONTAINERS<br>NEWPORT TANK<br>CONTAINERS | SP2 Request - Draft |                          |

Gambar 26 Surat Penyerahan Peti Kemas - Request: Get Kontainer

#### 2) History Pengajuan

Berikut merupakan gambar *user interface* untuk halaman History Pengajuan untuk Surat Penyerahan Peti Kemas - Request. Langkah yang dilakukan yaitu klik ikon History Pengajuan.

| nsu        | <u>v</u>                   |                              |              |            |              |                            | Selasa, 07 Desen    | nber 2021 - 11:15:06 🛛 🔎   |
|------------|----------------------------|------------------------------|--------------|------------|--------------|----------------------------|---------------------|----------------------------|
| enyerah    | han - Do Request           |                              |              |            |              |                            | K Beranda Permo     | honan 🛛 🗟 Beranda Menu     |
| 🕽 Konta    | ainer 🕶 💭 Non Ko           | ntainer 🕶                    |              |            |              |                            |                     |                            |
|            |                            |                              |              |            |              |                            |                     |                            |
| Show<br>10 | Cari Data                  | Text Here                    |              |            |              |                            |                     |                            |
| No         | Request Number             | Request Time                 | BL Number    | BL Date    | Request Name | Shipping Line              | Status              | Aksi<br>History Pennaliyan |
| 1          | LNSWSP20211101N<br>PT11806 | 2021-11-<br>01T03:58:14.234Z | HNV2112CSS01 | 12-10-2021 |              | NEWPORT TANK<br>CONTAINERS | SP2 Request - Draft |                            |
| 2          | LNSWSP20211029N<br>PT12396 | 2021-10-<br>29T08:04:32.807Z | HNV2112C5501 | 12-10-2021 |              | NEWPORT TANK<br>CONTAINERS | SP2 Request - Draft | ■ Q ● ⊕                    |
| 3          | LNSWSP20211029N<br>PT12456 | 2021-10-<br>29T08:00:15.682Z | HNV2112C5501 | 12-10-2021 |              | NEWPORT TANK<br>CONTAINERS | SP2 Request - Draft | ■ 0 ● ⊕                    |
|            |                            | 2021-10-                     | HNV2112C5501 | 12-10-2021 |              | NEWPORT TANK               | SP2 Request - Draft |                            |

Gambar 27 Surat Penyerahan Peti Kemas - Request: History Pengajuan

#### 3) View Pengajuan

Berikut merupakan gambar *user interface* untuk halaman View Pengajuan untuk Surat Penyerahan Peti Kemas - Request. Langkah yang dilakukan yaitu klik ikon View Pengajuan.

| للككار  | <u></u>                    |                              |              |            |              |                            | Selasa, 07 Desen    | nber 2021 - 11:15:42 🤇 🔎 |
|---------|----------------------------|------------------------------|--------------|------------|--------------|----------------------------|---------------------|--------------------------|
| nyerah  | an - Do Request            |                              |              |            |              |                            | < Beranda Permo     | honan 🙆 Beranda Men      |
| ) Konta | siner • 💭 Non Ko           | ntainer 🕶                    |              |            |              |                            |                     |                          |
|         |                            |                              |              |            |              |                            |                     |                          |
| Show    | Cari Data                  |                              |              |            |              |                            |                     |                          |
| 10      | ✓ Q Drop Some              | Text Here                    |              |            |              |                            |                     |                          |
| No      | Request Number             | Request Time                 | BL Number    | BL Date    | Request Name | Shipping Line              | Status              | Aksi<br>View Pengaluan   |
| 1       | LNSWSP20211101N<br>PT11806 | 2021-11-<br>01T03:58:14.234Z | HNV2112C5501 | 12-10-2021 |              | NEWPORT TANK<br>CONTAINERS | SP2 Request - Draft | ∎Q●₽                     |
| 2       | LNSWSP20211029N<br>PT12396 | 2021-10-<br>29T08:04:32.807Z | HNV2112C5501 | 12-10-2021 |              | NEWPORT TANK<br>CONTAINERS | SP2 Request - Draft | <b>=Q++++++++++++</b>    |
| 3       | LNSWSP20211029N<br>PT12456 | 2021-10-<br>29T08:00:15.682Z | HNV2112C5501 | 12-10-2021 |              | NEWPORT TANK<br>CONTAINERS | SP2 Request - Draft | <b>■Q</b> ● <del>8</del> |
| 4       | LNSWSP20211029N            | 2021-10-                     | HNV2112CSS01 | 12-10-2021 |              | NEWPORT TANK               | SP2 Request - Draft | <b>= Q = B</b>           |

Gambar 28 Surat Penyerahan Peti Kemas - Request: View Pengajuan

#### 4) Print Pengajuan

Berikut merupakan gambar *user interface* untuk halaman Print Pengajuan untuk Surat Penyerahan Peti Kemas - Request. Langkah yang dilakukan yaitu klik ikon Print Pengajuan.

| nsi     | <u> </u>                   |                              |              |             |                 |                            | Selasa, 07 Desen    | nber 2021 - 11:15:56 🛛 🔎  |
|---------|----------------------------|------------------------------|--------------|-------------|-----------------|----------------------------|---------------------|---------------------------|
| enyerah | han - Do Request           |                              |              |             |                 |                            | Beranda Permol      | honan 🛛 🛆 Beranda Menu    |
| 🖵 Konti | ainer 🔹 💭 Non Ko           | ntainer 🕶                    |              |             |                 |                            |                     |                           |
|         |                            |                              | Surat Pe     | enyerahan P | Peti Kemas - Re | equest                     |                     |                           |
| Show    | Cari Data                  |                              |              |             |                 |                            |                     |                           |
| 10      | ✓ Q Drop Some              | Text Here                    |              |             |                 |                            |                     |                           |
| No      | Request Number             | Request Time                 | BL Number    | BL Date     | Request Name    | Shipping Line              | Status              | Aksi<br>Print Pengaiyan   |
| 1       | LNSWSP20211101N<br>PT11806 | 2021-11-<br>01T03:58:14.234Z | HNV2112C5501 | 12-10-2021  |                 | NEWPORT TANK<br>CONTAINERS | SP2 Request - Draft | ∎۹●₽                      |
| 2       | LNSWSP20211029N<br>PT12396 | 2021-10-<br>29T08:04:32.807Z | HNV2112C5501 | 12-10-2021  |                 | NEWPORT TANK<br>CONTAINERS | SP2 Request - Draft | <b>■ Q ●</b> <del>0</del> |
| 3       | LNSWSP20211029N<br>PT12456 | 2021-10-<br>29T08:00:15.682Z | HNV2112C5501 | 12-10-2021  |                 | NEWPORT TANK<br>CONTAINERS | SP2 Request - Draft | <b>■ </b>                 |
|         |                            |                              | 100000000    | 12 10 2021  |                 | NEWPORT TANK               | CD2 Request - Draft |                           |

Gambar 29 Surat Penyerahan Peti Kemas - Request: Print Pengajuan

# d. Surat Penyerahan Peti Kemas – Release

Berikut merupakan gambar user interface untuk halaman Surat Penyerahan Peti Kemas

- Release.

|                              |                                   |              |            |                 |                            | Selasa, 07 Desem    | nber 2021 - 11:19:55 🧔 🌔 |
|------------------------------|-----------------------------------|--------------|------------|-----------------|----------------------------|---------------------|--------------------------|
| .t Penyerahan - Do Release   |                                   |              |            |                 |                            | K Beranda Permol    | nonan 🛆 Beranda Menu     |
| 🖨 Kontainer 🔹 🖨              | Non Kontainer 🕶                   |              |            |                 |                            |                     |                          |
|                              |                                   | Surat P      | enyerahan  | Peti Kemas - Re | elease                     |                     |                          |
| Show Cari Data               | p Some Text Here                  |              |            |                 |                            |                     |                          |
| No Request Num               | ber Request Time                  | BL Number    | BL Date    | Request Name    | Shipping Line              | Status              | Aksi                     |
| 1 LNSWSP20211<br>PT16953     | 101N 2021-11-<br>01T03:56:07.850Z | HNV2112CSS01 | 12-10-2021 |                 | NEWPORT TANK<br>CONTAINERS | SP2 Release - Queue | Q                        |
|                              |                                   |              |            |                 |                            |                     |                          |
| yright © 2020 All Right Rese | ved   Indonesia National Sing     | le Window    |            |                 |                            |                     |                          |

Gambar 30 Surat Penyerahan Peti Kemas - Release

#### 1) History Pengajuan

Berikut merupakan gambar *user interface* untuk halaman History Pengajuan untuk Surat Penyerahan Peti Kemas - Release. Langkah yang dilakukan yaitu klik ikon History Pengajuan.

| <u>Insu</u>                                                     |              |            |                 |                            | Selasa, 07 Desember 2021 - 11:20:47 🛛 🔎 🛛 🌘 |
|-----------------------------------------------------------------|--------------|------------|-----------------|----------------------------|---------------------------------------------|
| Surat Penyerahan - Do Release                                   |              |            |                 |                            | < Beranda Permohonan 🛛 🙃 Beranda Menu       |
| G Kontainer • G Non Kontainer •                                 |              |            |                 |                            |                                             |
|                                                                 | Surat P      | enyerahan  | Peti Kemas - Ro | elease                     |                                             |
| Show Cari Data                                                  |              |            |                 |                            |                                             |
| 10 V Q Drop Some Text Here                                      |              |            |                 |                            |                                             |
| No Request Number Request Time                                  | BL Number    | BL Date    | Request Name    | Shipping Line              | Status Aksi<br>History Pengajuan            |
| 1 LNSWSP20211101N 2021-11-<br>PT16953 01T03:56:07.850Z          | HNV2112C5501 | 12-10-2021 |                 | NEWPORT TANK<br>CONTAINERS | SP2 Release - Queue                         |
|                                                                 |              |            |                 |                            |                                             |
| Copyright © 2020 All Right Reserved   Indonesia National Single | e Window     |            |                 |                            |                                             |

Gambar 31 Surat Penyerahan Peti Kemas - Release: History Pengajuan

# 2) View Pengajuan

Berikut merupakan gambar *user interface* untuk halaman View Pengajuan untuk Surat Penyerahan Peti Kemas - Release. Langkah yang dilakukan yaitu klik ikon View Pengajuan.

| <u>Insw</u>                                                          |                        |                            | Selasa, 07 Desember 2021      | - 11:20:47 🔎 🚷 |
|----------------------------------------------------------------------|------------------------|----------------------------|-------------------------------|----------------|
| Surat Penyerahan - Do Release                                        |                        |                            | K Beranda Permohonan          | 🙃 Beranda Menu |
| Kontainer • Kontainer •                                              |                        |                            |                               |                |
|                                                                      | Surat Penyerahan Peti  | Kemas - Release            |                               |                |
| Show Cari Data                                                       |                        |                            |                               |                |
| 10 V Q Drop Some Text Here                                           |                        |                            |                               |                |
| No Request Number Request Time BL                                    | L Number BL Date       | Request Name Shipping Line | Status Aksi<br>History Pengaj | uan            |
| 1 LNSWSP20211101N 2021-11- HP<br>PT16953 01T03:56:07.850Z            | NV2112CSS01 12-10-2021 | NEWPORT TANK<br>CONTAINERS | SP2 Release - Queue           | Ð              |
|                                                                      |                        |                            |                               |                |
| Copyright © 2020 All Right Reserved   Indonesia National Single Wind | dow                    |                            |                               |                |

Gambar 32 Surat Penyerahan Peti Kemas - Release: View Pengajuan

#### 3) Print Pengajuan

Berikut merupakan gambar *user interface* untuk halaman Print Pengajuan untuk Surat Penyerahan Peti Kemas - Release. Langkah yang dilakukan yaitu klik ikon Print Pengajuan.

| nsu              | ]                          |                              |              |             |                 |                            | Selasa, 07 Desem    | ber 2021 - 11:24:19 🛛 🖉 🚷 |
|------------------|----------------------------|------------------------------|--------------|-------------|-----------------|----------------------------|---------------------|---------------------------|
| Surat Penyerahan | n - Do Release             |                              |              |             |                 |                            | Beranda Permoh      | ionan 🙃 Beranda Menu      |
| Kontain          | er • 💭 Non Kor             | ntainer •                    |              |             |                 |                            |                     |                           |
|                  |                            |                              | Surat P      | enyerahan F | Peti Kemas - Re | elease                     |                     |                           |
| Show             | Cari Data<br>Q Drop Some   | Text Here                    |              |             |                 |                            |                     |                           |
| No               | Request Number             | Request Time                 | BL Number    | BL Date     | Request Name    | Shipping Line              | Status              | Aksi<br>Print Pengajuan   |
| 1                | LNSWSP20211101N<br>PT16953 | 2021-11-<br>01T03:56:07.850Z | HNV2112CS501 | 12-10-2021  |                 | NEWPORT TANK<br>CONTAINERS | SP2 Release - Queue |                           |
|                  |                            |                              |              |             |                 |                            |                     |                           |
| Copyright © 202  | 0 All Right Reserved   In  | donesia National Single      | Window       |             |                 |                            |                     |                           |

Gambar 33 Surat Penyerahan Peti Kemas - Release: Print Pengajuan

# C. Shipping Line

Berikut merupakan gambar *user interface* untuk Shipping Line. Terdapat 2 menu yaitu, Delivery Order – Request dan Delivery Order – Release.

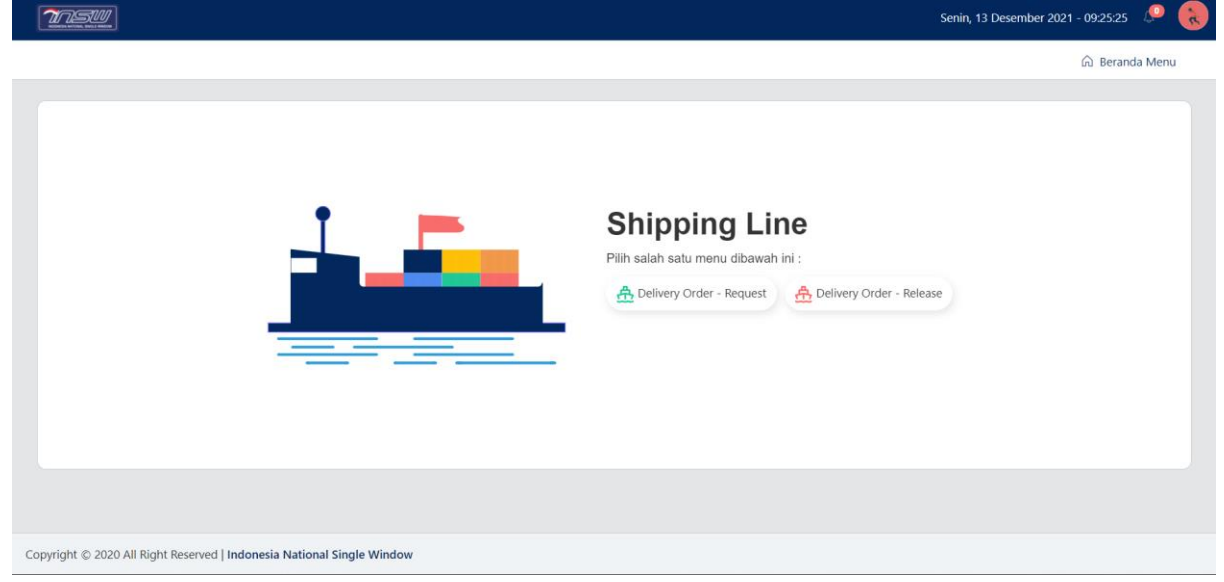

**Gambar 34 Shipping Line** 

# 1. Delivery Order – Request

Berikut merupakan gambar user interface untuk Delivery Order – Request Shipping Line.

| nsu      | 2                          |                              |           |              |                   |                            | Senin, 13 Desen                 | nber 2021 - 09:26:38 🛛 🔎 |
|----------|----------------------------|------------------------------|-----------|--------------|-------------------|----------------------------|---------------------------------|--------------------------|
| ing Line | / Do Request               |                              |           |              |                   |                            | Beranda Permo                   | honan 🛛 🏠 Beranda Mer    |
| 💭 Konta  | siner 🕶 📮 Non Ko           | ontainer 🕶                   |           |              |                   |                            |                                 |                          |
|          |                            |                              |           | Delivery Ord | er - Request      |                            |                                 |                          |
| Show     | Cari Data                  | : mencari                    |           |              |                   |                            |                                 |                          |
| No       | Request Number             | Request Time                 | BL Number | BL Date      | Request Name      | Shipping Line              | Status                          | Aksi                     |
| 1        | LNSWSP20211001N<br>PT17163 | 2021-10-<br>01T04:18:45.992Z | 123123    | 15-10-2021   | Admin Cargo Owner | NEWPORT TANK<br>CONTAINERS | DO Request - Ready<br>to Submit | QØ                       |
| 2        | LNSWSP20210922N<br>PT18803 | 2021-09-<br>22T09:15:49.481Z | REST999   | 22-09-2021   | Admin Cargo Owner | NEWPORT TANK<br>CONTAINERS | DO Request - Ready<br>to Submit | Q .                      |
| 3        | LNSWSP20211008N<br>PT19969 | 2021-10-<br>08T10:13:45.624Z | 12312     | 08-10-2021   | Admin Cargo Owner | NEWPORT TANK<br>CONTAINERS | DO Request - Ready<br>to Submit | Q . (7)                  |
| Menan    | npilkan 1 dari 10          |                              |           |              |                   |                            |                                 | Previous 1 Next          |
|          |                            |                              |           |              |                   |                            |                                 |                          |

Gambar 35 Delivery Order - Request - Shipping Line

#### a. History Pengajuan

Berikut merupakan gambar *user interface* Delivery Order – Request untuk History Pengajuan. Langkah yang dilakukan sebagai berikut.

1. Klik tombol History Pengajuan

| g Line / D     | Do Request                                                                 |                                                                                                    |                                |                                     |                                                        |                                                                                         | Beranda Permohonan                                                                                | <table-cell> Beranda Men</table-cell> |
|----------------|----------------------------------------------------------------------------|----------------------------------------------------------------------------------------------------|--------------------------------|-------------------------------------|--------------------------------------------------------|-----------------------------------------------------------------------------------------|---------------------------------------------------------------------------------------------------|---------------------------------------|
| , Kontaine     | er 🔹 💭 Non Ko                                                              | ntainer 🕶                                                                                                |                                |                                     |                                                        |                                                                                         |                                                                                                   |                                       |
|                |                                                                            |                                                                                                    |                                | Delivery Ord                        | der - Request                                          |                                                                                         |                                                                                                   |                                       |
| Show           | Cari Data                                                                  |                                                                                                    |                                |                                     |                                                        |                                                                                         |                                                                                                   |                                       |
| 10 ~           | <ul> <li>Ketik untuk</li> </ul>                                            | mencari                                                                                                  |                                |                                     |                                                        |                                                                                         |                                                                                                   |                                       |
|                | G. Rear Bran                                                               |                                                                                                    |                                |                                     |                                                        |                                                                                         |                                                                                                   |                                       |
| No             | Request Number                                                             | Request Time                                                                                             | BL Number                      | BL Date                             | Request Name                                           | Shipping Line                                                                           | Status Aks<br>History Per                                                                         | si<br>ngajuan                         |
| <b>No</b>      | Request Number<br>LNSWSP20211001N<br>PT17163                               | Request Time<br>2021-10-<br>01T04:18:45.992Z                                                             | BL Number<br>123123            | BL Date<br>15-10-2021               | Request Name<br>Admin Cargo Owner                      | Shipping Line<br>NEWPORT TANK<br>CONTAINERS                                             | Status History Re<br>History Re<br>DO Request - Ready 1                                           | si<br>ngajuan<br>cz                   |
| <b>No</b><br>1 | Request Number<br>LNSWSP20211001N<br>PT17163<br>LNSWSP20210922N<br>PT18803 | Request Time           2021-10-           01T04:18:45.992Z           2021-09-           22T09:15:49.481Z | BL Number<br>123123<br>REST999 | BL Date<br>15-10-2021<br>22-09-2021 | Request Name<br>Admin Cargo Owner<br>Admin Cargo Owner | Shipping Line           NEWPORT TANK<br>CONTAINERS           NEWPORT TANK<br>CONTAINERS | Status Ake<br>History Per<br>DO Request - Ready 1<br>DO Request - Ready 0<br>DO Request - Ready 0 | ni<br>ngajuan<br>C                    |

Gambar 36 Delivery Order - Request: History Pengajuan - Shipping Line

| g Line / Do Request                                                                                                    | Detail                                                                   |                                |                                   |                                              |                                                                                                    | 2 × randa Permo                                                                            | honan 🙆 Beranda Men    |
|----------------------------------------------------------------------------------------------------|--------------------------------------------------------------------------|--------------------------------|-----------------------------------|----------------------------------------------|----------------------------------------------------------------------------------------------------|--------------------------------------------------------------------------------------------|------------------------|
|                                                                                                    | No                                                                       | Status                         |                                   | Time                                         | Remarks                                                                                                    |                                                                                            |                        |
| Kontainer • 💭 Non Kor                                                                                                    | ntainer 👻                                                                | DO Request - Draf              | ft                                | 06-10-2021 10:11:50                          | Coba                                                                                                    |                                                                                            |                        |
|                                                                                                    | 2                                                                        | DO Request - Ready to S        | Submit                            | 22-10-2021 09:48:44                          | Coba                                                                                                    |                                                                                            |                        |
|                                                                                                    | 3                                                                        | DO Request - Queu              | le                                | 22-10-2021 09:48:44                          | Coba                                                                                                    |                                                                                            |                        |
| Show Cari Data                                                                                                    | 4                                                                        | DO Request - Available to      | Process                           | 22-10-2021 09:48:44                          | Coba                                                                                                    |                                                                                            |                        |
|                                                                                                    |                                                                          |                                |                                   |                                              |                                                                                                    |                                                                                            |                        |
| 10 V Q Ketik untuk                                                                                                    | mencari                                                                  |                                |                                   |                                              |                                                                                                    |                                                                                            |                        |
| 10 V Q Ketik untuk<br>No Request Number                                                                                                    | mencari<br>Request Time                                                  | BL Number                      | BL Date                           | Request Name                                 | Shipping Line                                                                                                   | Status                                                                                     | Aksi                   |
| 10         Q. Ketik untuk           No         Request Number           1         LNSWSP20211001N<br>PT17163                                                | mencari<br>Request Time<br>2021-10-<br>01T04:18:45.992Z                  | <b>BL Number</b><br>123123     | BL Date<br>15-10-202              | Request Name                                 | Shipping Line<br>NewPort Tank<br>Containers                                                                     | Status<br>DO Request - Ready<br>to Submit                                                  | Aksi                   |
| IO         Q. Ketik untuk           No         Request Number           1         LNSWSP20211001N<br>PT17163           2         LNSWSP20210922N<br>PT18803 | mencari Request Time 2021-10- 01T04:18:45.9922 2021-09- 22T09:15:49.4812 | BL Number<br>123123<br>REST999 | BL Date<br>15-10-202<br>22-09-202 | Request Name Admin Cargo Own Admin Cargo Own | Shipping Line           her         NEWPORT TANK<br>CONTAINERS           her         NEWPORT TANK<br>CONTAINERS | Status           DO Request - Ready<br>to Submit           DO Request - Ready<br>to Submit | Aksi<br>Q @ 7<br>Q @ 7 |

#### 2. Kemudian tampil halaman Form Detail Pengajuan

Gambar 37 Delivery Order - Request: Detail Pengajuan - Shipping Line

# b. Detail Pengajuan

Berikut merupakan gambar *user interface* Delivery Order – Request untuk Detail Pengajuan. Langkah yang dilakukan yaitu, klik tombol Detail Pengajuan.

| nsu       | <u>/</u>                   |                              |           |              |                   |                            | Senin, 13 Desen                 | ıber 2021 - 09:36:12 🛛 🔎        |
|-----------|----------------------------|------------------------------|-----------|--------------|-------------------|----------------------------|---------------------------------|---------------------------------|
| ng Line / | / Do Request               |                              |           |              |                   |                            | Beranda Permol                  | nonan 🛛 🗟 Beranda Men           |
| 🖵 Konta   | iner • 💭 Non Ko            | ntainer -                    |           |              |                   |                            |                                 |                                 |
|           |                            |                              |           | Delivery Ord | ler - Request     |                            |                                 |                                 |
| Show 10   | Cari Data                  | : mencari                    |           |              |                   |                            |                                 |                                 |
| No        | Request Number             | Request Time                 | BL Number | BL Date      | Request Name      | Shipping Line              | Status                          | <b>Aksi</b><br>Detail Pengaiuan |
| 1         | LNSWSP20211001N<br>PT17163 | 2021-10-<br>01T04:18:45.992Z | 123123    | 15-10-2021   | Admin Cargo Owner | NEWPORT TANK<br>CONTAINERS | DO Request - Ready<br>to Submit | QOZ                             |
| 2         | LNSWSP20210922N<br>PT18803 | 2021-09-<br>22T09:15:49.481Z | REST999   | 22-09-2021   | Admin Cargo Owner | NEWPORT TANK<br>CONTAINERS | DO Request - Ready<br>to Submit | Q @ 7                           |
| 3         | LNSWSP20211008N<br>PT19969 | 2021-10-<br>08T10:13:45.624Z | 12312     | 08-10-2021   | Admin Cargo Owner | NEWPORT TANK<br>CONTAINERS | DO Request - Ready<br>to Submit | Q .                             |

Gambar 38 Delivery Order - Request: tombol Detail Pengajuan - Shipping Line

|                                                                                                    | T USUL                                                                                                    | <u> </u>                                                                                                    |                                                                                    |                                                                                                    |                                                                                                    |                                                                            |              |                                     |             |                                                                                                    | Kamis, 14 April 2022                                                                                                    | - 10:51:40                                                                                                    |
|----------------------------------------------------------------------------------------------------|----------------------------------------------------------------------------------------------------|----------------------------------------------------------------------------------------------------|------------------------------------------------------------------------------------|----------------------------------------------------------------------------------------------------|----------------------------------------------------------------------------------------------------|----------------------------------------------------------------------------|--------------|-------------------------------------|-------------|----------------------------------------------------------------------------------------------------|----------------------------------------------------------------------------------------------------|----------------------------------------------------------------------------------------------------|
|                                                                                                    | ing Line /                                                                                                    | Do Request / View                                                                                                    |                                                                                    |                                                                                                    |                                                                                                    |                                                                            |              |                                     |             |                                                                                                    | K Beranda Permohonan                                                                                                    | 🙃 Beranda M                                                                                                    |
|                                                                                                    |                                                                                                    |                                                                                                    |                                                                                    |                                                                                                    |                                                                                                    |                                                                            |              |                                     |             |                                                                                                    |                                                                                                    |                                                                                                    |
|                                                                                                    |                                                                                                    |                                                                                                    |                                                                                    |                                                                                                    |                                                                                                    | 0                                                                          |              | d++h                                |             |                                                                                                    |                                                                                                    |                                                                                                    |
|                                                                                                    |                                                                                                    |                                                                                                    |                                                                                    |                                                                                                    |                                                                                                    |                                                                            |              | E                                   |             |                                                                                                    |                                                                                                    |                                                                                                    |
|                                                                                                    |                                                                                                    |                                                                                                    |                                                                                    |                                                                                                    | Pemt                                                                                                    | beritahuan                                                                 | Kontainer    | Dokumen                             |             |                                                                                                    |                                                                                                    |                                                                                                    |
|                                                                                                    |                                                                                                    |                                                                                                    |                                                                                    |                                                                                                    |                                                                                                    |                                                                            |              |                                     |             |                                                                                                    |                                                                                                    |                                                                                                    |
|                                                                                                    | BEOUE                                                                                                    | CT DETAIL                                                                                                    |                                                                                    |                                                                                                    |                                                                                                    |                                                                            |              |                                     |             |                                                                                                    |                                                                                                    |                                                                                                    |
|                                                                                                    | REQUE                                                                                                    | SIDETAIL                                                                                                    |                                                                                    |                                                                                                    |                                                                                                    |                                                                            |              |                                     |             |                                                                                                    |                                                                                                    |                                                                                                    |
|                                                                                                    | Requestor                                                                                                    | r<br>Owner                                                                                                    | Freight Forwarder                                                                  |                                                                                                    |                                                                                                    |                                                                            |              |                                     |             |                                                                                                    |                                                                                                    |                                                                                                    |
|                                                                                                    | NPWP *                                                                                                    | ome.                                                                                                    | O Height formalder                                                                 |                                                                                                    | NIB *                                                                                                    |                                                                            |              |                                     | Requestor N | ame *                                                                                                    |                                                                                                    |                                                                                                    |
|                                                                                                    | 033147                                                                                                    | 794001000                                                                                                    |                                                                                    |                                                                                                    | 9120213092987                                                                                                    |                                                                            |              |                                     | Admin Car   | go Owner                                                                                                    |                                                                                                    |                                                                                                    |
|                                                                                                    | Requestor                                                                                                    | r Address *                                                                                                    |                                                                                    |                                                                                                    |                                                                                                    |                                                                            |              |                                     |             |                                                                                                    |                                                                                                    |                                                                                                    |
|                                                                                                    | JLUTAN                                                                                                    | N KAYU RAYA NO.668, MATRAMAN                                                                                                    |                                                                                    |                                                                                                    |                                                                                                    |                                                                            |              |                                     |             |                                                                                                    |                                                                                                    |                                                                                                    |
|                                                                                                    |                                                                                                    |                                                                                                    |                                                                                    |                                                                                                    |                                                                                                    |                                                                            |              |                                     |             |                                                                                                    |                                                                                                    |                                                                                                    |
|                                                                                                    |                                                                                                    |                                                                                                    |                                                                                    |                                                                                                    |                                                                                                    |                                                                            |              |                                     |             |                                                                                                    |                                                                                                    |                                                                                                    |
|                                                                                                    | ihipping l                                                                                                    | Line *                                                                                                    |                                                                                    |                                                                                                    | Vessel *                                                                                                    |                                                                            |              |                                     | Voyage Num  | ber *                                                                                                    |                                                                                                    |                                                                                                    |
|                                                                                                    | HLC   Ha                                                                                                    | apag Lloyd                                                                                                    |                                                                                    |                                                                                                    | TESTER 111                                                                                                    |                                                                            |              |                                     | 12345       |                                                                                                    |                                                                                                    |                                                                                                    |
|                                                                                                    | IL Type *                                                                                                    |                                                                                                    |                                                                                    | BL Date *                                                                                                    |                                                                                                    |                                                                            |              | Bill Of Lading No *                 |             |                                                                                                    |                                                                                                    |                                                                                                    |
|                                                                                                    | 1   Origi                                                                                                    | inal                                                                                                    |                                                                                    | 16/03/2022                                                                                                    |                                                                                                    |                                                                            |              | BLTEST001                           |             |                                                                                                    | Tampilkan Dok                                                                                                    | umen                                                                                                    |
|                                                                                                    | DO Expire                                                                                                    | ed Date Request                                                                                                    |                                                                                    |                                                                                                    | Term Of Payment *                                                                                                    |                                                                            |              |                                     | Call Sign*  |                                                                                                    |                                                                                                    |                                                                                                    |
|                                                                                                    | <u>nsw</u>                                                                                                    |                                                                                                    |                                                                                    |                                                                                                    |                                                                                                    |                                                                            |              |                                     |             |                                                                                                    | Kamis, 14 April 2022                                                                                                    | - 10:52:15 🏾 🖉                                                                                                    |
|                                                                                                    | ng Line /                                                                                                    | Do Request / View                                                                                                    |                                                                                    |                                                                                                    |                                                                                                    |                                                                            |              |                                     |             |                                                                                                    | Beranda Permohonan                                                                                                    | 🛱 Beranda                                                                                                    |
| $\begin{tabular}{ c                                   $                                                                                                    |                                                                                                    |                                                                                                    |                                                                                    |                                                                                                    |                                                                                                    |                                                                            |              |                                     |             |                                                                                                    |                                                                                                    |                                                                                                    |
| $ \left  \begin{array}{c c c c c c } \hline & & & & & & & & & & & & & & & & & & $                                                                                                    |                                                                                                    |                                                                                                    |                                                                                    |                                                                                                    |                                                                                                    |                                                                            |              |                                     |             |                                                                                                    |                                                                                                    |                                                                                                    |
| $\begin{tabular}{ c                                   $                                                                                                    |                                                                                                    |                                                                                                    |                                                                                    |                                                                                                    |                                                                                                    |                                                                            |              | ιEth.                               |             |                                                                                                    |                                                                                                    |                                                                                                    |
| Network       Network       Data         Notation       Solution       Solution<                                                                                                    |                                                                                                    |                                                                                                    |                                                                                    |                                                                                                    |                                                                                                    | Č.                                                                         |              |                                     |             |                                                                                                    |                                                                                                    |                                                                                                    |
|                                                                                                    |                                                                                                    |                                                                                                    |                                                                                    |                                                                                                    | Pem                                                                                                    | beritahuan                                                                 | Kontainer    | Dokumen                             |             |                                                                                                    |                                                                                                    |                                                                                                    |
| n         containing         faile stype         containing         containing <th></th> <th></th> <th></th> <th></th> <th></th> <th></th> <th></th> <th></th> <th></th> <th></th> <th></th> <th></th>                                                                                                    |                                                                                                    |                                                                                                    |                                                                                    |                                                                                                    |                                                                                                    |                                                                            |              |                                     |             |                                                                                                    |                                                                                                    |                                                                                                    |
| a         MANAZZA         NAR         MARZA         NAR         MARZA         MARZA         MARZ                                                                                                    | No                                                                                                    | Container No                                                                                                    | Seal No                                                                            |                                                                                                    | Size & Type                                                                                                    |                                                                            | Gross Weight |                                     | Unit        | Ownership                                                                                                    | Aks                                                                                                    | 1                                                                                                    |
| 2         2000 L20         1213         193         194         194 pproduce Catagor         102         102         103         104         104 pproduce Catagor         102         103         104         104 pproduce Catagor         102         103         104         104         104         104         104         104         104         104         104         104         104         104         104         104         104         104         104         104         104         104         104         104         104         104         104         104         104         104         104         104         104         104         104         104         104         104         104         104         104         104         104         104         104         104         104         104         104         104         104         104         104         104         104         104         104         104         104         104         104         104         104         104         104         104         104         104         104         104         104         104         104         104         104         104         104         104         104                                                                                                    | No<br>1                                                                                                    | Container No                                                                                                    | Seal No                                                                            | 281                                                                                                    | Size & Type                                                                                                    | 1233                                                                       | Gross Weight | TNE                                 | Unit        | Ownership<br>Shipper Owned Container                                                                                                    | Aks                                                                                                    |                                                                                                    |
| 3     MARLEC     NEC     DEP     DOD     NOM     Omen Owned Container     Image I       Image I                                                                                                    | <b>No</b>                                                                                                    | Container No<br>SAMPLE1ABC                                                                                                    | Seal No                                                                            | 281                                                                                                    | Size & Type                                                                                                    | 1233                                                                       | Gross Weight | TNE                                 | Unit        | Ownership<br>Shipper Owned Container                                                                                                    | Aks                                                                                                    | ،<br>۲                                                                                                    |
| Note     Note                                                                                                    | <b>No</b><br>1<br>2                                                                                                    | Container No<br>SAMPLE1ABC<br>SAMPLE2B                                                                                                    | Seal No           128C           138C                                              | 28V1<br>42T0                                                                                                    | Size & Type                                                                                                    | 1233                                                                       | Gross Weight | TNE                                 | Unit        | Ownership<br>Shipper Owned Container<br>Shipper Owned Container                                                                                                    | Aka<br>Aka<br>Aka                                                                                                    | ·<br>2                                                                                                    |
| Note       Note                                                                                                    | No<br>1<br>2<br>3                                                                                                    | Container No<br>SAMPLE1ABC<br>SAMPLE2B<br>SAMPLE3C                                                                                                    | Seal No           128C           138C           148C                               | 28V1<br>42T0<br>2001                                                                                                    | Size & Type                                                                                                    | 1233<br>12333<br>1000                                                      | Gross Weight | TNE<br>TNE<br>KSM                   | Unit        | Ownership<br>Shipper Owned Container<br>Shipper Owned Container<br>Carrier Owned Container                                                                                                    |                                                                                                    | 2<br>2<br>2                                                                                                    |
| Note     Total     Note     Total     Note     Note                                                                                                    | No<br>1<br>2<br>3<br>lenampilk                                                                                                    | Contailer No<br>SAMPLETABC<br>SAMPLE28<br>SAMPLE3C<br>can 1 sampai 3                                                                                                    | Seal No           128C           138C           148C                               | 28VI<br>42TC<br>20GI                                                                                                    | Size & Type                                                                                                    | 1233<br>12333<br>12000                                                     | Gross Weight | TNE<br>TNE<br>KGM                   | Unit        | Ownership<br>Shipper Owned Container<br>Shipper Owned Container<br>Carrier Owned Container                                                                                                    | Aka                                                                                                    | i<br>i<br>i<br>uus 1 Next                                                                                                    |
| Image: Instruction of the second of the second of the s               | No<br>1<br>2<br>3<br>enampilk                                                                                                    | Container No<br>SAMPLETABC<br>SAMPLEZB<br>SAMPLEZC<br>an 1 sampai 3                                                                                                    | Seal No           128C           138C           148C                               | 28V1<br>42TC<br>20G1                                                                                                    | Size & Type                                                                                                    | 1233<br>1233<br>1000                                                       | Gross Weight | TNE<br>TNE<br>KGM                   | Unit        | Ownership<br>Shipper Owned Container<br>Shipper Owned Container<br>Carrier Owned Container                                                                                                    | Alla Carlos Carlos Carl                                                                                                    | í<br>2<br>Jus 1 Nex                                                                                                    |
| Image: part of the part of the part               | No<br>1<br>2<br>3<br>enampilk                                                                                                    | Container No<br>SAMPLETABC<br>SAMPLEZB<br>SAMPLEZC<br>can 1 sampai 3                                                                                                    | Seal No           128C           138C           148C                               | 28VI<br>42TU<br>20GI                                                                                                    | Size & Type                                                                                                    | 1233<br>12333<br>1000                                                      | Gross Weight | TNE<br>TNE<br>KSM                   | Unit        | Ownership<br>Shipper Owned Container<br>Shipper Owned Container<br>Carrier Owned Container                                                                                                    | Also                                                                                                    | f<br>2<br>2<br>Dus 1 Neo                                                                                                    |
| No     No     Tell     No     No                                                                                                    | No<br>1<br>2<br>3<br>enampilk                                                                                                    | Container No<br>SAMPLETABC<br>SAMPLEZB<br>SAMPLEZC<br>can 1 sampai 3                                                                                                    | Seal No           128C           138C           148C                               | 28VI<br>42TG<br>20GI                                                                                                    | Size & Type                                                                                                    | 1233<br>12333<br>1000                                                      | Gross Weight | TNE<br>TNE<br>KOM                   | Unit        | Ownership<br>Shipper Owned Container<br>Shipper Owned Container<br>Carrier Owned Container                                                                                                    | Kamis, 14 April 2022                                                                                                    | 4<br>2<br>2<br>2<br>4<br>2<br>4<br>2<br>4<br>4<br>4<br>4<br>4<br>4<br>4<br>4<br>4<br>4<br>4<br>4<br>4                                                                                                    |
| Image: second second | No<br>1<br>2<br>3<br>lenampilk<br><u>2</u><br><u>3</u><br>lenampilk                                                                                                    | Container No<br>SAMPLETABC<br>SAMPLEZB<br>SAMPLEZC<br>can 1 sampai 3<br>Do Request / View                                                                                                    | Seal No           128C           138C           148C                               | 28V/<br>4210<br>20G                                                                                                    | Size & Type                                                                                                    | 1233<br>12333<br>1000                                                      | Gross Weight | THE<br>THE<br>KOM                   | Unit        | Ownership<br>Shipper Owned Container<br>Shipper Owned Container<br>Carrier Owned Container                                                                                                    | Kamis, 14 April 2022                                                                                                    | 4<br>2<br>2<br>2<br>2<br>2<br>2<br>2<br>2<br>2<br>2<br>2<br>2<br>2                                                                                                    |
| Image: Personal Superior Superior Superi | No<br>1<br>2<br>3<br>lenampilk<br><u>2</u><br><u>3</u><br>lenampilk                                                                                                    | Container No<br>SAMPLETABC<br>SAMPLEZB<br>SAMPLEZC<br>Lan 1 sampai 3<br>Do Request / View                                                                                                    | Seal No           128C           138C           148C                               | 28//<br>4211<br>206/                                                                                                    | Size & Type                                                                                                    | 1233<br>12333<br>1000                                                      | Gross Weight | THE<br>THE<br>KOM                   | Unit        | Ownership<br>Shipper Owned Container<br>Shipper Owned Container<br>Carrier Owned Container                                                                                                    | Kamis, 14 April 2022<br>Cardia Permohonan                                                                                                    | 4<br>2<br>3<br>4<br>5<br>5<br>5<br>1<br>Nex<br>6<br>Beranda I                                                                                                    |
| Notice       Notice       Network       Network         No       Notice       Test       Network       Network       Netwo                                                                                                    | No 1 2 3 tenampilk 2 g Line /                                                                                                    | Container No<br>SAMPLETABC<br>SAMPLEZB<br>SAMPLEZC<br>an 1 sampai 3<br>Do Request / View                                                                                                    | Seal No           128C           138C           148C                               | 2044<br>4270<br>2069                                                                                                    | Size & Type                                                                                                    | 1233                                                                       | Gross Weight | THE<br>THE<br>KOM                   | Unit        | Ownership<br>Shipper Owned Container<br>Shipper Owned Container<br>Carrier Owned Container                                                                                                    | Kamis, 14 April 2022                                                                                                    | 4<br>2<br>3<br>3<br>4<br>5<br>5<br>5<br>5<br>5<br>5<br>5<br>5<br>5<br>5<br>5<br>5<br>5                                                                                                    |
| No.       No.       Tell       Stark       Reciperation       Permise         1       10/123/002       19-9-002       100000 DR       000       00000001       Edital Dolument         Interview of the permise         The permise of the permise         The permise         No       Document Yor       Document Yor       Previor       1       Note         Note the permise       The permise       Document Yor       Document Yor <t< td=""><td>No<br/>1<br/>2<br/>Jenampilk<br/>2<br/>2<br/>2<br/>2<br/>2<br/>2<br/>2<br/>2<br/>2<br/>2<br/>2<br/>2<br/>2</td><td>Container No<br/>SAMPLETABC<br/>SAMPLEZB<br/>SAMPLEZC<br/>an 1 sampai 3<br/>Do Request / View</td><td>Seal No           128C           138C           148C</td><td>2004<br/>4270<br/>2005</td><td>Size &amp; Type</td><td>1233<br/>12333<br/>1000</td><td>Gross Weight</td><td>THE<br/>THE<br/>KOM</td><td>Uat</td><td>Ownership<br/>Shipper Owned Container<br/>Shipper Owned Container<br/>Carrier Owned Container</td><td>Kamis, 14 April 2022<br/>Camis Permohonan</td><td>4 2 3 4 4 5 5 6 6 7 7 7 7 7 7 7 7 7 7 7 7 7 7 7 7</td></t<>                                                                                                    | No<br>1<br>2<br>Jenampilk<br>2<br>2<br>2<br>2<br>2<br>2<br>2<br>2<br>2<br>2<br>2<br>2<br>2                                                                                                    | Container No<br>SAMPLETABC<br>SAMPLEZB<br>SAMPLEZC<br>an 1 sampai 3<br>Do Request / View                                                                                                    | Seal No           128C           138C           148C                               | 2004<br>4270<br>2005                                                                                                    | Size & Type                                                                                                    | 1233<br>12333<br>1000                                                      | Gross Weight | THE<br>THE<br>KOM                   | Uat         | Ownership<br>Shipper Owned Container<br>Shipper Owned Container<br>Carrier Owned Container                                                                                                    | Kamis, 14 April 2022<br>Camis Permohonan                                                                                                    | 4 2 3 4 4 5 5 6 6 7 7 7 7 7 7 7 7 7 7 7 7 7 7 7 7                                                                                                    |
| No       No       Determine the second second seco                                  | No<br>1<br>2<br>3<br>lenampilk                                                                                                    | Container No<br>SAMPLETABC<br>SAMPLEZB<br>SAMPLEZC<br>an 1 sampai 3<br>Do Request / View                                                                                                    | Seal No           128C           138C           148C                               | 2894<br>4211<br>2009                                                                                                    | Size & Type                                                                                                    | 1233<br>1233<br>1000                                                       | Grees Weight | THE<br>THE<br>KOM                   | Uat         | Ownership<br>Shipper Owned Container<br>Shipper Owned Container<br>Carrier Owned Container                                                                                                    | Kamis, 14 April 2022<br>Camis Permohonan                                                                                                    | 4<br>2<br>- 105230 @<br>6 Beranda 1                                                                                                    |
| Marrie Carlo       Mode       Description       Teld       Bank       Recipient       Prymark Recipient         1       10/123/002       19-9-002       100000 DR       000       000000001       Likta Dokument         Interview       1 sampaint          Previow       1       Previow       1       Previow                                                                                                    | No<br>1<br>2<br>3<br>3<br>lenampilk<br>2<br>2<br>5<br>20<br>1<br>2<br>5<br>20<br>1<br>2<br>5<br>20<br>1<br>2<br>5<br>20<br>1<br>2<br>5<br>2<br>1<br>2<br>3<br>3<br>2<br>2<br>3<br>3<br>2<br>2<br>3<br>3<br>2<br>2<br>5<br>3<br>3<br>2<br>5<br>5<br>5<br>1<br>9<br>1<br>9<br>1<br>9<br>1<br>9<br>1<br>9<br>1<br>9<br>1<br>9<br>1<br>9<br>1                                                                                                    | Container No<br>SAMPLETABC<br>SAMPLEZB<br>SAMPLEZC<br>Lan 1 sampai 3<br>Do Request / View                                                                                                    | Seal No           128C           138C           148C                               | 2894<br>4271<br>2009                                                                                                    | Size & Type                                                                                                    | 1233<br>1233<br>1000                                                       | Grees Weight | THE<br>THE<br>KOM                   | Uat         | Ownership<br>Shipper Owned Container<br>Shipper Owned Container<br>Carrier Owned Container                                                                                                    | Kamis, 14 April 2022                                                                                                    | 4<br>2<br>- 105230 (<br>Beranda 1                                                                                                    |
| No     No     De     Ted     Bank     Receipt I       1 $181/122/022$ $15-32$ $100000$ I/R $008$ $000000000$ Ithat Dolument       Iterametry $123/122/022$ $100000$ I/R $008$ $000000000000000000000000000000000000$                                                                                                    | No<br>1<br>2<br>3<br>ilenampilk<br>22<br>22<br>22<br>22<br>22<br>22<br>22<br>22<br>22<br>2                                                                                                    | Container No<br>SAMPLE1ABC<br>SAMPLE2B<br>SAMPLE2C<br>can 1 sampai 3<br>Do Request / View                                                                                                    | Seal No           128C           138C           148C                               | 2894<br>4271<br>2009                                                                                                    | Size & Type                                                                                                    | 1233<br>1233<br>1000                                                       | Grees Weight | THE<br>THE<br>KOM                   | Uat         | Ownership<br>Shipper Owned Container<br>Shipper Owned Container<br>Carrier Owned Container                                                                                                    | Kamis, 14 April 2022<br>& Beranda Permohonan                                                                                                    | 4<br>2<br>1<br>1<br>1<br>1<br>1<br>1<br>1<br>1<br>1<br>1<br>1<br>1<br>1                                                                                                    |
| 1         1NV/122/022         13-02-202         100000 IDR         000         000000011         Lithit Dolument           tenumpilan 1 sampal 1         Image: Second Second Sec                                                                                                | No 1 1 2 3 ienampilk g Line /                                                                                                    | Container No SAMPLE1ABC SAMPLE2B SAMPLE2B Can 1 sampal 3 Do Request / View NT DETAIL                                                                                                    | Seal No  128C  138C  148C                                                          | 2894<br>4276<br>2009                                                                                                    | Size & Type                                                                                                    | eritahuan                                                                  | Grees Weight | THE<br>THE<br>KOM                   | Uat         | Ownership<br>Shipper Owned Container<br>Shipper Owned Container<br>Carrier Owned Container                                                                                                    | Kamis, 14 April 2022<br>& Beranda Permohonan                                                                                                    | <ul> <li>I Nex</li> <li>1 Nex</li> <li>105230 (I</li> <li>Beranda I</li> </ul>                                                                                                    |
| Itemampilar         Sample         Decement Type         Document No         Date         Decement         Decement No         Decement No         Deceme                                                                                                    | No 1 1 2 3 tenampilk ug Line / No                                                                                                    | Container No SAMPLE1ABC SAMPLE2B SAMPLE2B SAMPLE3C can 1 sampal 3 Do Request / View NT DETAIL Invoice No                                                                                                    | Seal No  128C  138C  148C  Data                                                    | 289/1<br>4271<br>2009                                                                                                    | Size & Type                                                                                                    | aritahuan<br>Total                                                         | Grees Weight | THE<br>THE<br>KOM                   | Uat         | Ownership<br>Shipper Owned Container<br>Dhipper Owned Container<br>Carrier Owned Container                                                                                                    | Kamis, 14 April 2022<br>Camis, 14 April 2022<br>Camis Permohonan                                                                                                    | 4<br>2<br>1<br>1<br>1<br>1<br>1<br>1<br>1<br>1<br>1<br>1<br>1<br>1<br>1                                                                                                    |
| In sampa 1       In sampa 1       In any 1       In any 1       In a                                                                                                    | No 1 1 2 3 3 tenampilk usplit usplit no                                                                                                    | Container No SAMPLE1ABC SAMPLE2B SAMPLE2B SAMPLE3C can 1 sampal 3 Do Request / View NT DETAIL Invoice No ENV/123/2022                                                                                                    | Seal No  128C  138C  148C                                                          | 28/4           4271           2051                                                                                                    | Size & Type                                                                                                    | total                                                                      | Grees Weight | THE<br>THE<br>KOM                   | Uat         | Ownership Shipper Owned Container Dhipper Owned Container Carrier Owned Container                                                                                                    | Kamis, 14 April 2022<br>Camis, 14 April 2022<br>Camis Permohonan                                                                                                    | 4                                                                                                    |
| No         Document Type         Document No         Delument           1         Letter of Indemnity (LOI)         LOI/123/2022         15-63-2022         Librat Dolument           2         Surat Peninjaman Koetainer         SPK/123/2022         15-63-2022         Librat Dolument                                                                                                    | No 1 1 2 3 denampilk gLine / No 1 1                                                                                                    | Container No SAMPLE1ABC SAMPLE2B SAMPLE2B SAMPLE3C can 1 sampal 3 C Do Request / View NT DETAIL Invoice No RW/123/2022                                                                                                    | Seal No  128C  138C  148C                                                          | Lapid         28/4           4271         2057                                                                                                    | Size & Type H D D P Pend                                                                                                    | Test           Test                                                        | Grees Weight | THE<br>THE<br>KOM                   | Uat         | Ownership         Shipper Owned Container         Shipper Owned Container         Carrier Owned Container                                                                                                    | Kamis, 14 April 2022<br>Camis, 14 April 2022<br>Camis, 14 April 2022                                                                                                    | 4  Pus 1 Next 105230  Beranda 1  pt n                                                                                                    |
| No         Document Type         Document No         Date         Delument           1         Letter of indemnity (LO)         LO//122/2022         15-402-2022         Effect           2         Surat Peninjaman Kontainer         SPK/122/2022         15-402-2022         Effect                                                                                                    | No 1 1 2 3 3 Ienampilk PAYMEI No 1 Venampil                                                                                                    | Contrainer No SAMPLEIAEC SAMPLEIAEC SAMPLEIE SAMPLEIC Contract of the second second se | Seal No  128C  138C  148C  148C  148C  148C  1505                                  | Lapid         28/4           4271         2057                                                                                                    | Size & Type H                                                                                                    | Test           Test                                                        | Grees Weight | THE<br>THE<br>KOM                   | Uat         | Ownership         Shipper Owned Container         Shipper Owned Container         Carrier Owned Container                                                                                                    | Kamis, 14 April 2022<br>Camis, 14 April 2022<br>Camis, 14 April 2022                                                                                                    | 4                                                                                                    |
| Letter of indemnity (LOI)     LOI/123/2022     15-03-2022     LBut Dolumen       2     Surat Peninjaman Kontainer     SPK/123/2022     15-03-2022     LBut Dolumen                                                                                                    | No 1 1 2 3 3 tenampilk tenampilk ten | Contrainer No SAMPLEIAEC SAMPLEIAEC SAMPLEIEC contractions and 1 sampail 3 Do Request / View NT DETAIL NewSite No NV/123/2022 Itan 1 sampail 1 RTING DOCUMENT                                                                                                    | Seal No  128C  138C  148C  148C  148C  148C  1505                                  | 289/1         2001           4271         2001           ***         2022                                                                                                    | Size & Type H                                                                                                    | Test           Test                                                        | Grees Weight | THE<br>THE<br>KOM                   | Uat         | Ownership         Shipper Owned Container         Shipper Owned Container         Carrier Owned Container                                                                                                    | Karnis, 14 April 2022     Carnis, 14 April 2022     Carnis, 14 April 202     Carnis, 14 April 202     Carnis, 14 April 202     Carnis, 14 April 202     Carnis, 14 April 202     Carnis, 14 April 202     Carnis, 14 April 202     Carnis, 14 April 202     Carnis, 14 April 202     Carnis, 14 April 202                                                                                                    | 4                                                                                                    |
| 2     Surat Peninjaman Kontainer     SPK/123/2022     15-03-2022     Lthat Dolumer                                                                                                    | No 1 1 2 3 denampilk PayMetr PayMetr No 1 1 No No No No No No No No No No No No No                                                                                                    | Contrainer No SAMPLEIABC SAMPLEIABC SAMPLEIB SAMPLEIC ann 1 sampai 3 Do Request / View NT DETAIL Nevoles No INV/123/2022 Ikan 1 sampai 1 RTING DOCUMENT                                                                                                    | Seal No           128C           138C           138C                               | 1         289/1           4271         2057                                                                                                    | Size & Type H H D D D D D D D D D D D D D D D D D                                                                                                    | Teal           1233           1233           1000                          | Grees Weight | THE<br>THE<br>KOM<br>COM<br>Documen | Uat         | Ownership Shipper Owned Container Disper Owned Container Carrier Owned Container Recipient 000000000011                                                                                                    | Ass<br>Ass<br>Preside<br>Carmis, 14 April 2022<br>Carmis, 14 April 2022<br>Carmis, 14 April 2022<br>Carmis, 14 April 2022<br>Carmis, 14 April 2022<br>Carmis, 14 April 2022<br>Preside<br>Preside<br>Preside                                                                                                    | e I Next                                                                                                    |
| 2 Surat Peninjaman Kontainer SPK/123/2022 15-03-2022 Uhat Dokumen                                                                                                    | No 1 1 2 3 denampilk gLine / No 1 USUPPOI No 1 1                                                                                                    | Container No SAMPLEIABC SAMPLEIABC SAMPLEIB SAMPLEIC container No Container No Cont | Seal No           128C           138C           148C                               | 60<br>28/17<br>2001<br>5001<br>5 | Size & Type H D D D D D D D D D D D D D D D D D D                                                                                                    | Tetal                                                                      | Gross Weight | THE<br>THE<br>KOM<br>COM<br>Documen | Uat         | Ownership         Shipper Owned Container         Shipper Owned Container         Carrier Owned Container         Recipient         00000000011                                                                                                    | Ass<br>Ass<br>Ass<br>Previou<br>Carriers 14 April 2022<br>Carriers 14 April 2022<br>Carriers 14 April 2022<br>Carriers 14 April 2022<br>Payment Recci<br>Lihat Dokumes                                                                                                    | 4  P  I  I  I  I  I  I  I  I  I  I  I  I                                                                                                    |
|                                                                                                    | No 1 2 3 fenampilk guine / 1 1 vienampilk vienampilk suppol No 1 1 1 1 1 1 1 1 1 1 1 1 1 1 1 1 1 1                                                                                                    | Contrainer No SAMPLEIABC SAMPLEIABC SAMPLEIB SAMPLEIC contract of the second second se | Seal No           128C           138C           138C                               | 4271<br>281/1<br>2001                                                                                                    | Size & Type H H D D D D D D D D D D D D D D D D D                                                                                                    | 1233       1233       1000    Eventational  Total  Total                   | Gross Weight | THE           THE           KOM     | Uak         | Recipient         Shipper Owned Container         Shipper Owned Container         Carrier Owned Container         Recipient         00000000011                                                                                                    | Axx  Axx  Axx  Axx  Axx  Axx  Axx  Axx                                                                                                    | 4  P  I  I  I  I  I  I  I  I  I  I  I  I                                                                                                    |
|                                                                                                    | No         1           2         3           lenampilk         gline /           2         3           gline /         gline /           Arymell         n           1         1           Cuppol         No           1         2                                                                                                    | Container No SAMPLEIABC SAMPLEIABC SAMPLEIB SAMPLEIC can 1 sampai 3 Do Request / View NT DETAIL Invoice No INV/123/2022 Ikan 1 sampai 1 RTING DOCUMENT Cacument T Letter of Indem Surat Peminjaman                                                                                                    | Seal No           128C           138C           138C                               | te<br>22022                                                                                                    | Size & Type           H           D           D           P           Image: Size & Type           Image: Size & Type           Image: S                                                                                                    | 1233           1233           1000                                         | Grees Weight | THE       THE       KM              | Uak         | Ownership       Shipper Owned Container       Shipper Owned Container       Carrier Owned Container         Carrier Owned Container         Carrier Owned Container         Carrier Owned Container         Carrier Owned Container         Carrier Owned Container         Container         Container <tr< td=""><td>Ass       Ass       Ass   <!--</td--><td>4  4  5  1  Next  6  6  1  Next  6  1  Next  6  1</td></td></tr<> | Ass       Ass       Ass </td <td>4  4  5  1  Next  6  6  1  Next  6  1  Next  6  1</td>                                                                                                    | 4  4  5  1  Next  6  6  1  Next  6  1  Next  6  1                                                                                                    |
|                                                                                                    | No         1           1         2           3         enampilk           VAYMEI         1           1         1           1         1           1         1           2         1           2         1                                                                                                    | Contrainer No SAMPLE3AC SAMPLE3B SAMPLE3B SAMPLE3C Contrainer SAMPLE3C Contrainer Contrainer Contra | Seal No           128C           138C           138C           138C           148C | to           2002                                                                                                    | Size & Type           H           D           P           H           D           P           H           D           P           H           D           P           D           P           D           P           D           P           D           P           P <td< td=""><td>Total         1233           1233         1233           1200         1200</td><td>Grees Weight</td><td>THE         THE         KSM</td><td>Uak</td><td>Shipper Owned Container         Shipper Owned Container         Carrier Dwned Container         Carrier Dwned Container         Recipitent         000000000011</td><td>Asso       Asso       Asso   <td>Image: second second</td></td></td<> | Total         1233           1233         1233           1200         1200 | Grees Weight | THE         THE         KSM         | Uak         | Shipper Owned Container         Shipper Owned Container         Carrier Dwned Container         Carrier Dwned Container         Recipitent         000000000011                                                                                                    | Asso       Asso       Asso <td>Image: second second</td> | Image: second second |

Untuk Shipping Line hanya bisa melihat data pengajuan

Gambar 39 Delivery Order - Request: Parties Detail - Shipping Line

#### c. Periksa Pengajuan

Berikut merupakan gambar *user interface* Delivery Order – Request untuk Periksa Pengajuan. Langkah yang dilakukan sebagai berikut.

1. Klik tombol Periksa Pengajuan

| <u>15W</u> |                                |                     |                |            |                   |                                                  |                                 | Kamis. 14 April 2022 -     | 10:55:50 🗳                        |
|------------|--------------------------------|---------------------|----------------|------------|-------------------|--------------------------------------------------|---------------------------------|----------------------------|-----------------------------------|
| g Line / D | lo Request                     |                     |                |            |                   |                                                  |                                 | K Beranda Permohonan       | <table-cell> Beranda</table-cell> |
| Delivery O | rder - Request 🐣 Delivery Orde | r - Release         |                |            |                   |                                                  |                                 |                            |                                   |
|            |                                |                     |                | Delivery O | order - Request   |                                                  |                                 |                            |                                   |
| Show       | Cari Data                      |                     |                |            |                   |                                                  |                                 |                            |                                   |
| 10         | ✓ Q Ketik untuk menc           | ari                 |                |            |                   |                                                  |                                 |                            |                                   |
| No         | Request Number                 | Request Time        | BL Number      | BL Date    | Request Name      | Shipping Line                                    | Status                          | Aksi                       |                                   |
| 1          | LNSWSP20220316HLC12273         | 16-03-2022 13:09:05 | BLTEST001      | 16-03-2022 | Admin Cargo Owner | Hapag Lloyd                                      | DO Request - being<br>Processed | Q 👁 夫<br>Periksa Pengajuan |                                   |
| 2          | LNSWSP20220217NYK19095         | 17-02-2022 14:51:05 | BLUJICOB       | 18-02-2022 | Admin Cargo Owner | Nippon Yusen Kaisha Line<br>(NYK Line Indonesia) | DO Request - being<br>Processed | <b>a</b> • <b>x</b>        |                                   |
| 3          | LNSWSP20220216NYK14397         | 16-02-2022 15:14:17 | BLIZINCOBA     | 17-02-2022 | Admin Cargo Owner | Nippon Yusen Kaisha Line<br>(NYK Line Indonesia) | DO Request - being<br>Processed | Q.●                        |                                   |
| 4          | LNSWSP20220216NYK12938         | 16-02-2022 15:01:23 | BLTSTNO01      | 17-02-2022 | Admin Cargo Owner | Nippon Yusen Kaisha Line<br>(NYK Line Indonesia) | DO Request - being<br>Processed | [ <b>α]</b> ●[ <b>⊀</b> ]  |                                   |
| 5          | LNSWSP20220216NYK19378         | 16-02-2022 14:47:29 | BLTSTNO0064    | 17-02-2022 | Admin Cargo Owner | Nippon Yusen Kaisha Line<br>(NYK Line Indonesia) | DO Request - being<br>Processed | <b>a ● </b>                |                                   |
| 6          | LNSWSP20220112NPT11477         | 12-01-2022 13:25:25 | test123        | 12-01-2022 | Admin Cargo Owner | NEWPORT TANK<br>CONTAINERS                       | DO Request - being<br>Processed | Q                          |                                   |
| 7          | LNSWSP20220112SIT12974         | 12-01-2022 10:39:07 | BLTest12012022 | 12-01-2022 | Admin Cargo Owner | SITC Container Lines Co., Ltd                    | DO Request - being<br>Processed | ۹]•]*                      |                                   |

Gambar 40 Delivery Order - Request: Update Pengajuan - Shipping Line

 Shipping Line bisa melengkapi data DO Release Number, DO Release Date, DO Expired Number, dan Terminal Operator > kemudian klik tombol Selanjutnya

|                                                                                                    |                                       |                                                                                                    |                                                                                         | Pemberitahuan | Kontainer      | Dokumen                          |                                                                                |                     |                                    |           |
|----------------------------------------------------------------------------------------------------|---------------------------------------|----------------------------------------------------------------------------------------------------|-----------------------------------------------------------------------------------------|---------------|----------------|----------------------------------|--------------------------------------------------------------------------------|---------------------|------------------------------------|-----------|
| REQUEST DETAIL                                                                                                    |                                       |                                                                                                    |                                                                                         |               |                |                                  |                                                                                |                     |                                    |           |
| Requestor                                                                                                    |                                       |                                                                                                    |                                                                                         |               |                |                                  |                                                                                |                     |                                    |           |
| Cargo Owner                                                                                                    | <ul> <li>Freight Forwarder</li> </ul> |                                                                                                    |                                                                                         |               |                |                                  |                                                                                |                     |                                    |           |
| (PWP *                                                                                                    |                                       |                                                                                                    | NIB*                                                                                    |               |                |                                  | Requestor Name *                                                               |                     |                                    |           |
|                                                                                                    |                                       |                                                                                                    | 9120213092987                                                                           |               |                |                                  | Admin Cargo Owner                                                              |                     |                                    |           |
| 033147794001000                                                                                                    |                                       |                                                                                                    |                                                                                         |               |                |                                  |                                                                                |                     |                                    |           |
| 033147794001000<br>Requestor Address *<br>JLUTAN KAYU RAYA NOL668, MATRAMAN                                                                                                    |                                       |                                                                                                    |                                                                                         |               |                |                                  |                                                                                |                     |                                    |           |
| 033147794001000<br>Recuestor Address *<br>JLUTIAN KAYU RAYA NO.668, MATRAMAN<br>JIJUTIAN KAYU RAYA NO.668, MATRAMAN                                                                                                    |                                       |                                                                                                    | Vessi *                                                                                 |               |                |                                  | Voyage Number *                                                                |                     |                                    |           |
| 0331-47754007000<br>Aquestor Address *<br>JLUTAN KARU DARIA NO.668, MATRAMAN<br>Ngong Line *<br>HKC I Hangg Linget                                                                                                    |                                       |                                                                                                    | Vessel *<br>TESTER 111                                                                  |               |                |                                  | Voyage Number *                                                                |                     |                                    |           |
| 033-47794001000<br>Address *<br>J.LUTAN KARU BARA NO.668, MATTAANAN<br>htgong Line *<br>HCC   Happg Lingd                                                                                                    |                                       | V<br>BL Date *                                                                                                    | Vessel *<br>TESTER 111                                                                  |               |                | BII Of Latino No.*               | Voyage Number *                                                                |                     | Der 8i                             |           |
| 033147794001000<br>expected Address *<br>JLUTAN KARU RANA NO.668, MATEANAAN<br>Inspong Line *<br>HKC   Happa Lingd<br>Lingd *<br>1 Jogana                                                                                                    |                                       | 8L Date *                                                                                                    | Vessel *<br>TESTER 111                                                                  |               |                | BII O' Lading No *<br>BITESTON   | Voyage Number *                                                                |                     | Doc BL.                            | 1 Dokumen |
| 033147794001000 Revestor Addres* JLUTAN KATU ARKA NO SEE, MATTAMAN III JUTAN KATU ARKA NO SEE, MATTAMAN III JUTAN III JUTAN IIII JUTAN IIII JUTAN III JUTAN III JUTAN IIII JUTAN IIII JUTAN III JUTA |                                       | 81. Date *                                                                                                    | Vessel *<br>TESTER 111<br>Term Of Payment *                                             |               |                | Bil Of Lading No *<br>BJTEST001  | Vojsge Number*<br>12345                                                        |                     | Doc BL<br>Tempikan                 | 1 Dokumen |
| 0231-4754007000 Repeater Advers *                                                                                                    |                                       | 81, Date *                                                                                                    | Vessel *<br>TESTER 111<br>Term Of Payment *<br>1 (Cash                                  |               |                | Bil Of Lading No *<br>Buttstroot | Voyage Number*<br>12345<br>Call Sign*<br>Piece Insert Call Sign                |                     | Doc BL<br>Tempilkan                | Dokumen   |
| 033 H4754007000<br>Hexestor Address *<br>JLUTAN KATU ARAN NOGER, MATTAMANN<br>JLUTAN KATU ARAN NOGER, MATTAMANN<br>JLUTAN KATU ARAN NOGER, MATTAMANN<br>HCC (Happg Ling)<br>HCC (Happg Ling)<br>Ling *<br>11 Okjimal<br>20 Okjimal Date Request<br>2003/2022                                                                                                    |                                       | 8, Date *                                                                                                    | Vessel *<br>TESTER 111<br>Term Of Payment *<br>1   Cash                                 |               |                | Bil Of Lading No *<br>BUTESTOON  | Voyage Number * 12345 Call Sign* Prese Insert Call Sign                        |                     | Doc BL<br>Tempilian                | Dokumen   |
| 003147794001000 Revestor Address*                                                                                                    |                                       | 8L Date *<br>                                                                                                    | Vesse *<br>TSTER 111<br>Term Of Poyment *<br>1 Cash<br>Tanggai 80 11                    |               |                | Bil Of Lading No *<br>8.1751001  | Voyage Number * 12345 Call Sign* Peace Insert Call Sign* Nomer Res             |                     | Doc 8.<br>Tempilan                 | n Dokumen |
| 033147794001000<br>Revestor Address *<br>JULTAN KAYU RAKA NG AGE, MATTANANN<br>INipoing Line *<br>HCL (Happa Unyd<br>K. Type *<br>1. (Johanna<br>DO Barred Data Revuest<br>23/03/2022<br>ke Bd 11<br>BUTSTT001                                                                                                    |                                       | 81. Date *<br>                                                                                                    | Vesel *<br>155751111<br>Term Of Payment *<br>1) Cash<br>Tanggal SC 11<br>154002022      |               |                | Bil Of Lading No *<br>BUTESTOOT  | Vgage Number *<br>1245<br>Call Sgn*<br>Peser Insert Call Sgn<br>Nomer Pas<br>1 |                     | Dec 8.<br>Tempilian                | 1 Dokumen |
| 033147794001000 Recentler Address* JLUTION KARU ARKIN ALGER, MATTAMANN ILUTION KARU ARKIN ALGER, MATTAMANN ILUTION KARU ARKIN ALGER, MATTAMANN ILUTION ILUTION |                                       | <ul> <li>■ Caste *</li> <li>✓</li> <li>✓</li> <li< td=""><td>Vesel *<br/>T55128 111<br/>Term Of Payment *<br/>1   Ceih<br/>Tanggai 80 11<br/>1501/2022</td><td></td><td>De Segued Gar</td><td>Bil Of Lading No *<br/>BUTESTOOT</td><td>Vigep Number* 12345 Call Sign* Pesse Inset Call Sign Nomer Pos 1</td><td>Terminal Operator *</td><td>Doc Si.<br/>Tampikan</td><td>N Dokumen</td></li<></ul> | Vesel *<br>T55128 111<br>Term Of Payment *<br>1   Ceih<br>Tanggai 80 11<br>1501/2022    |               | De Segued Gar  | Bil Of Lading No *<br>BUTESTOOT  | Vigep Number* 12345 Call Sign* Pesse Inset Call Sign Nomer Pos 1               | Terminal Operator * | Doc Si.<br>Tampikan                | N Dokumen |
| 02314754007000 Results/ Advess* UTAN KAYU ARA NO KEB, MATTANANN UTAN KAYU ARA NO KEB, MATTANANN UTAN KAYU ARA NO KEB, MATTANAN KAYU ARA NO KEB, MATTANAN KAYU ARA                                                                                                    |                                       | BL Carte *<br>BL Carte *<br>16/03/2022<br>Blobase State *                                                                                                    | Vece *<br>TESTER 111<br>Term Of Poyment *<br>1 [ Cash<br>Tanggai 8C 11<br>Tanggai 8C 11 |               | Dr. 5 pris 500 | Bil Of Lading No *<br>BUTESTOOT  | Voyep Number* 12245 Cali Sign* Peale Inset Cali Sign Nonor Pas 1               | Terminal Operator * | Doc B.<br>Tangalikan<br>PETNETANAS | a Dokumen |

Gambar 41 Delivery Order - Request: Request Detail - Shipping Line

# 3. Klik tombol Update

|                                     |                    |                       | Kamis, 14 April 2022 - 11:01:08 🔎 🚷 |
|-------------------------------------|--------------------|-----------------------|-------------------------------------|
| Shipping Line / Do Request / Update |                    |                       | Seranda Permohonan 🙃 Beranda Menu   |
| PARTIES DETAIL<br>Shipper Name *    | Pemberitahuan      | Kontainer Dokumen     |                                     |
| TESTER                              |                    |                       |                                     |
| Consignee Name *                    | NPWP (Consignee) * | Notify Party Name *   | NPWP (Notify Party)                 |
| ADI                                 | 123456789012345    | ADE                   | 123456789012346                     |
| Place of Loading *                  | Port of Loading *  | Place of Discarge *   | Place of Destination *              |
| IN   INDIA                          | INMUB   Mumbai 🗸 🗸 | IDTPP   Tanjung Priok | IDTPP   Tanjung Priok               |
| Kembali                             |                    |                       | Update                              |

Gambar 42 Delivery Order - Request: Parties Detail - Shipping Line

4. Masuk ke tab Dokumen > klik tombol Proses Keputusan atau kembali

|            |                           |        |       | Pemberitahuan Kont | ainer Dokumen |         |                     |
|------------|---------------------------|--------|-------|--------------------|---------------|---------|---------------------|
|            | DETAIL                    |        |       |                    |               |         |                     |
| •          | Invoice No                | Da     | rte   | Total              | Bank          | Recipi  | ent Payment Receipt |
|            | INV/123/2022              | 15-03- | -2022 | 1000000 IDR        | 008           | 0000000 | Lihat Dokumen       |
| ampilkan 1 | t sampai 1<br>NG DOCUMENT |        |       |                    |               |         | Previous 1 Ne       |
| lo         | Document Type             |        |       | Document No        | Date          |         | Dokumen             |
|            | Letter of Indemnity (LOI) |        |       | LOI/123/2022       | 15-03-2022    |         | Lihat Dokumen       |
| 2          | Surat Peminjaman Kontaine | er     |       | SPK/123/2022       | 15-03-2022    |         | Lihat Dokumen       |
|            | ramoai 2                  |        |       |                    |               |         | Previous 1 Ne       |

Gambar 43 Delivery Order - Request: Proses Pengajuan - Shipping Line

 Pilih Status Pengajuan Reject Request DO atau Release DO > Masukan catatan > kemudian klik Kirim

| nsv                        |                           |            | Keputusan                                   | ×           |              | Kamis, 14 April 2022 - 11:05:35  🤎 |
|----------------------------|---------------------------|------------|---------------------------------------------|-------------|--------------|------------------------------------|
|                            |                           |            | Status Keputusan<br>Select                  |             |              |                                    |
|                            |                           |            | 200   Reject Request DO<br>210   Release DO |             |              |                                    |
|                            | DETAIL                    |            |                                             | Batal Kirim |              |                                    |
| No                         | Invoice No                | Date       | Total                                       | Bank        | Recipient    | Payment Receipt                    |
| 1                          | INV/123/2022              | 15-03-2022 | 1000000 IDR                                 | 008         | 000000000011 | Lihat Dokumen                      |
| Menampilkan 1<br>SUPPORTIN | I sampai 1<br>NG DOCUMENT |            |                                             |             |              | Previous 1 Next                    |
| No                         | Document Type             |            | Document No                                 | Date        |              | Dokumen                            |
| 1                          | Letter of Indemnity (LOI) |            | LOI/123/2022                                | 15-03-2022  |              | Lihat Dokumen                      |
| 2                          | Surat Peminjaman Kontaine | r -        | SPK/123/2022                                | 15-03-2022  |              | Lihat Dokumen                      |
| Menampilkan 1              | I sampai 2                |            |                                             |             |              | Previous 1 Next                    |
|                            |                           |            |                                             |             | Ke           | mbali 🗸 Proses Keputusan           |

Gambar 44 Delivery Order - Request: Keputusan - Shipping Line

6. Klik tombol Ya untuk konfirmasi keputusan

|                                     |                                     |                        | Konfirmasi              | ×                                                                                                | Senin,               | 13 Desember 2021 - 09:45:11 🥬    |
|-------------------------------------|-------------------------------------|------------------------|-------------------------|--------------------------------------------------------------------------------------------------|----------------------|----------------------------------|
| 1<br>Menampilkan 1 da<br>SUPPORTING | 10101010<br>ri 5<br><b>DOCUMENT</b> | 07-10-2021             | Kc<br>Suc<br>and<br>mel | <b>onfirmasi.</b><br>Jah yakin dengan keputusan<br>Jar Xlik tombol "Ya" jika ingin<br>Janjutkan. | 1212                 | Lihat Dokumen<br>Previous 1 Next |
| No                                  | Document Type                       |                        |                         | idak Ya                                                                                          |                      | Dokumen                          |
|                                     |                                     |                        | DATA KOS                | ONG                                                                                              |                      |                                  |
| Menampilkan 1 da                    | ri 5                                |                        |                         |                                                                                                  |                      | Previous 1 Next                  |
|                                     |                                     |                        |                         |                                                                                                  | 🗙 Batalkan Pengajuan | ✓ Proses Pengajuan               |
| right © 2020 All Rig                | ht Reserved   Indonesia             | National Single Window | 1                       |                                                                                                  |                      |                                  |

Gambar 45 Delivery Order - Request: Konfirmasi Keputusan - Shipping Line

# d. Search Data

Berikut merupakan gambar *user interface* Delivery Order – Request untuk Search Data. Langkah yang dilakukan yaitu, masukan data yang ingin dicari.

#### DOKUMEN PETUNJUK PENGGUNAAN

| g Line /              | Do Request                                                           |                                                     |                             |                       |                                   |                                             | < Beranda Permo                           | ohonan 🛛 🙃 Beranda Me |
|-----------------------|----------------------------------------------------------------------|-----------------------------------------------------|-----------------------------|-----------------------|-----------------------------------|---------------------------------------------|-------------------------------------------|-----------------------|
| Kontai                | iner 🕶 🗐 Non Ko                                                      | ntainer 🕶                                           |                             |                       |                                   |                                             |                                           |                       |
|                       |                                                                      |                                                     |                             |                       |                                   |                                             |                                           |                       |
|                       |                                                                      |                                                     |                             | Delivery Or           | der - Request                     |                                             |                                           |                       |
|                       |                                                                      |                                                     |                             |                       |                                   |                                             |                                           |                       |
| Show                  | Cari Data                                                            |                                                     |                             |                       |                                   |                                             |                                           |                       |
| Show<br>10            | Cari Data<br>Q Rest                                                  | /                                                   |                             |                       |                                   |                                             |                                           |                       |
| Show<br>10<br>No      | Cari Data<br>Q. Rest<br>Request Number                               | Request Time                                        | BL Number                   | BL Date               | Request Name                      | Shipping Line                               | Status                                    | Aksi                  |
| Show<br>10<br>No<br>1 | Cari Data<br>Q. Rest<br>Request Number<br>LNSWSP20210922N<br>PT18803 | <b>Request Time</b><br>2021-09-<br>22T09:15:49.481Z | <b>BL Number</b><br>REST999 | BL Date<br>22-09-2021 | Request Name<br>Admin Cargo Owner | Shipping Line<br>NEWPORT TANK<br>CONTAINERS | Status<br>DO Request - Ready<br>to Submit | Aksi<br>Q @ [27]      |

Gambar 46 Delivery Order - Request: Search Data - Shipping Line

# 2. Delivery Order – Release

Berikut merupakan gambar *user interface* Delivery Order - Release. Semua data pengajuan yang sudah diberikan keputusan akan tampil di tab Delivery Order - Release

# DOKUMEN PETUNJUK PENGGUNAAN

| Line  | / Do Release                   |                              |                 |             |                   |                            | < Beranda Permol                          | ionan (山 Beranda M |
|-------|--------------------------------|------------------------------|-----------------|-------------|-------------------|----------------------------|-------------------------------------------|--------------------|
| Konta | iiner 🔹 💭 Non Ko               | ontainer 🕶                   |                 |             |                   |                            |                                           |                    |
|       |                                |                              |                 |             |                   |                            |                                           |                    |
|       |                                |                              | ſ               | Delivery Or | der - Release     |                            |                                           |                    |
| Show  | Cari Data                      |                              |                 |             |                   |                            |                                           |                    |
| 10    | ← Tekan enter unt              | uk mencari                   |                 |             |                   |                            |                                           |                    |
| No    | Request Number                 | Request Time                 | BL Number       | BL Date     | Request Name      | Shipping Line              | Status                                    | Aksi               |
| 1     | LNSWSP20211001N<br>PT17163     | 2021-10-<br>01T04:18:45.992Z | 123123          | 15-10-2021  | Admin Cargo Owner | NEWPORT TANK<br>CONTAINERS | DO Release - Queue                        | ٩                  |
| 2     | LNSWSP20210922N<br>PT17946     | 2021-09-<br>22T08:44:40.443Z | Test002         | 22-09-2021  | Admin Cargo Owner | NEWPORT TANK<br>CONTAINERS | DO Request - Queue                        | ٩                  |
| 3     | LNSWSP20210922N<br>PT17350     | 2021-09-<br>22T09:09:15.851Z | TESTING 0999    | 22-09-2021  | Admin Cargo Owner | NEWPORT TANK<br>CONTAINERS | DO Release - Queue                        | Q .                |
| 4     | LNSWSP20210922E<br>VG19351     | 2021-09-<br>22T07:24:05.267Z | Test001         | 22-09-2021  | Admin Cargo Owner | NEWPORT TANK<br>CONTAINERS | DO Request - Queue                        | Q 🗶                |
| 5     | LNSWSP20210922N<br>PT16102     | 2021-09-<br>22T08:52:25.074Z | Test001         | 02-10-2021  | Admin Cargo Owner | NEWPORT TANK<br>CONTAINERS | DO Request - Ready<br>to Submit           | Q 🗶                |
| 6     | LNSWSP20211011N<br>PT19243     | 2021-10-<br>11T09:09:50.192Z | VSL1001         | 11-10-2021  | Admin Cargo Owner | NEWPORT TANK<br>CONTAINERS | DO Request - Queue                        | Q 💿                |
| 7     | TEST01CAB/SSL/21/<br>08/002932 | 2021-10-<br>12T09:08:12.864Z | SSLSGJKTCAC5845 |             |                   | NEWPORT TANK<br>CONTAINERS | DO Release -<br>Distributed to<br>INAPORT | Q 💿                |
| 8     | LNSWSP20210922N<br>PT15437     | 2021-09-<br>22T05:48:45.564Z | 12312           | 31-12-2021  | Admin Cargo Owner | NEWPORT TANK               | DO Request - Queue                        | ۹ 👁                |
| 9     | LNSW5P20210922N<br>PT19472     | 2021-09-<br>22T06:00:06.252Z | 123123          | 24-09-2021  | Admin Cargo Owner | NEWPORT TANK<br>CONTAINERS | DO Release - Queue                        | ٩                  |
| 10    | LNSWSP20211101N<br>PT18681     | 2021-11-<br>01T08:37:05.799Z | TESTING101010   | 01-11-2021  | Admin Cargo Owner | NEWPORT TANK<br>CONTAINERS | DO Request - Ready<br>to Submit           | ۹                  |
| Menan | npilkan 1 dari 10              |                              |                 |             |                   |                            | Prev                                      | ious 1 2 Next      |

Gambar 47 Delivery Order - Release - Shipping Line

# a. View Pengajuan

Berikut merupakan gambar *user interface* Delivery Order – Release untuk View Pengajuan yang menampilkan history status dari hasil pengajuan

| g Line / D | o Release                  | Detai                        | I                        |            |                     |                                | × randa F      | 13 Desember 2<br>Permohonan | 2021 - 10:01:34 |
|------------|----------------------------|------------------------------|--------------------------|------------|---------------------|--------------------------------|----------------|-----------------------------|-----------------|
|            |                            | No                           | Status                   |            | Time                | Remarks                        |                |                             |                 |
| Kontaine   | r • 💭 Non Kor              | ntainer 🕶 1                  | DO Request - Dr          | aft        | 06-10-2021 10:11:50 | Coba                           |                |                             |                 |
|            |                            | 2                            | DO Request - Ready to    | Submit     | 22-10-2021 09:48:44 | Coba                           |                |                             |                 |
|            |                            | 3                            | DO Request - Que         | eue        | 22-10-2021 09:48:44 | Coba                           |                |                             |                 |
| Show       | Cari Data                  | 4                            | DO Request - Available t | to Process | 22-10-2021 09:48:44 | Coba                           |                |                             |                 |
| 10 ~       | Tekan enter unte           | ik mencar                    | DO Release - Que         | sue        | 13-12-2021 09:45:24 | untuk data testing             |                |                             |                 |
| No         | Request Number             | Request Time                 | BL Number                | BL Date    | Request Name        | Shipping Line                  | Status         | Aksi                        |                 |
| 1          | LNSWSP20211001N<br>PT17163 | 2021-10-<br>01T04:18:45.9922 | 123123                   | 15-10-20   | 021 Admin Cargo Ow  | ner NEWPORT TANK<br>CONTAINERS | DO Release - Q | ueue Q                      |                 |
| 2          | LNSWSP20210922N<br>PT17946 | 2021-09-<br>22T08:44:40.4432 | Test002                  | 22-09-20   | 021 Admin Cargo Ow  | ner NEWPORT TANK<br>CONTAINERS | DO Request - C | Queue Q                     |                 |
| 3          | LNSWSP20210922N<br>PT17350 | 2021-09-<br>22T09:09:15.8512 | TESTING 0999             | 22-09-20   | 021 Admin Cargo Ow  | ner NEWPORT TANK<br>CONTAINERS | DO Release - Q | ueue 🔍                      |                 |
| 4 1        | LNSWSP20210922E            | 2021-09-                     | Test001                  | 22-09-20   | )21 Admin Cargo Ow  | ner NEWPORT TANK               | DO Request - C | Queue Q                     |                 |

Gambar 48 Delivery Order - Release: View Pengajuan - Shipping Line

# b. Detail Pengajuan

Berikut merupakan gambar *user interface* Delivery Order – Release untuk Detail Pengajuan yang menampilkan isian data dari pengajuan yang sudah diberi keputusan.

| nsu                           |               |                         |                   |            |               | Senin, 13 Desember 2021 - | 10:02:10 🔎   |
|-------------------------------|---------------|-------------------------|-------------------|------------|---------------|---------------------------|--------------|
| ing Line / Do Release / View  |               |                         |                   |            |               | Seranda Permohonan        | 🙃 Beranda Me |
|                               |               |                         |                   |            |               |                           |              |
|                               |               | 2                       |                   | detty      |               |                           |              |
|                               |               |                         |                   | E,         |               |                           |              |
|                               |               | Pemberitahuan           | Kontainer         | Dokumen    |               |                           |              |
|                               |               |                         |                   |            |               |                           |              |
| REQUEST DETAIL                |               |                         |                   |            |               |                           |              |
| Paquestor                     |               | Document Freight Fonuar | der               |            |               |                           |              |
| Cargo Owner Freight F         | orwarder      | htt                     | tps://api.insw.go |            |               |                           |              |
| NPWP *                        |               | NIB *                   |                   |            | Requestor Nam | ie *                      |              |
| 033147794001000               |               | 9120213092987           |                   |            | Admin Cargo   | Owner                     |              |
| Requestor Address *           |               |                         |                   |            |               |                           |              |
| Priok                         |               |                         |                   |            |               |                           |              |
|                               |               |                         |                   |            |               |                           |              |
|                               |               |                         |                   |            |               |                           |              |
| Shipping Line *               |               | Vessel *                |                   |            | Voyage Numbe  | r *                       |              |
| NPT   NEWPORT TANK CONTAINERS | $\sim$        | kapal                   |                   |            | 123           |                           |              |
| BL Type *                     | BL Date *     |                         | Bill Of Lac       | ling No *  |               | Document BL               |              |
| 2   Seawaybill                | 15/10/2021    |                         | 123123            |            |               | https://api.insw.go       | D            |
| DO Expired Date Request       |               | Term Of Payment *       |                   |            |               |                           |              |
| 06/11/2021                    |               | 1   Cash                |                   | $\sim$     |               |                           |              |
|                               |               |                         |                   |            |               |                           |              |
| No BC 11                      |               | Tanggal BC 11*          |                   |            | Nomor Pos*    |                           |              |
| 2021.001/02                   |               | 24/12/2021              |                   |            | 19221         |                           |              |
| Do Release Number *           | Do Release Da | te *                    | Do Expire         | d Number * |               | Terminal Operator *       |              |
| Drop some text here           | dd/mm/yyy     | у                       | dd/mm             | л/уууу     |               | Select                    | $\sim$       |
|                               |               |                         |                   |            |               |                           |              |
|                               |               |                         |                   |            |               |                           | Selanjutnya  |
|                               |               |                         |                   |            |               |                           |              |
|                               |               |                         |                   |            |               |                           |              |

Gambar 49 Delivery Order - Release: Detail Pengajuan - Shipping Line

# c. Search Data

Berikut merupakan gambar *user interface* Delivery Order – Release untuk Detail Pengajuan. Langkah yang dilakukan yaitu, masukan data yang ingin dicari kemudian klik Enter.

|           |                          |                              |           | Delivery Or | iei - Release     |                            |                    |      |
|-----------|--------------------------|------------------------------|-----------|-------------|-------------------|----------------------------|--------------------|------|
| how       | Cari Data                |                              |           |             |                   |                            |                    |      |
| 10 ¥      | 123123 ×                 |                              |           |             |                   |                            |                    |      |
| No R      | lequest Number           | Request Time                 | BL Number | BL Date     | Request Name      | Shipping Line              | Status             | Aksi |
| 1 LI<br>P | NSWSP20211001N<br>T17163 | 2021-10-<br>01T04:18:45.992Z | 123123    | 15-10-2021  | Admin Cargo Owner | NEWPORT TANK<br>CONTAINERS | DO Release - Queue | Q .  |
|           | NSWSP20210922N           | 2021-09-                     | 123123    | 24-09-2021  | Admin Cargo Owner | NEWPORT TANK               | DO Release - Queue | Q 👁  |

Gambar 50 Delivery Order - Release: Search Data - Shipping Line